# Before we get started.....

- 1. Ensure your microphone is on mute
- 2. Ensure your camera is switched off
- 3. This session will be recorded
- If you have any questions throughout the session, we will address them at the end in the Q&A

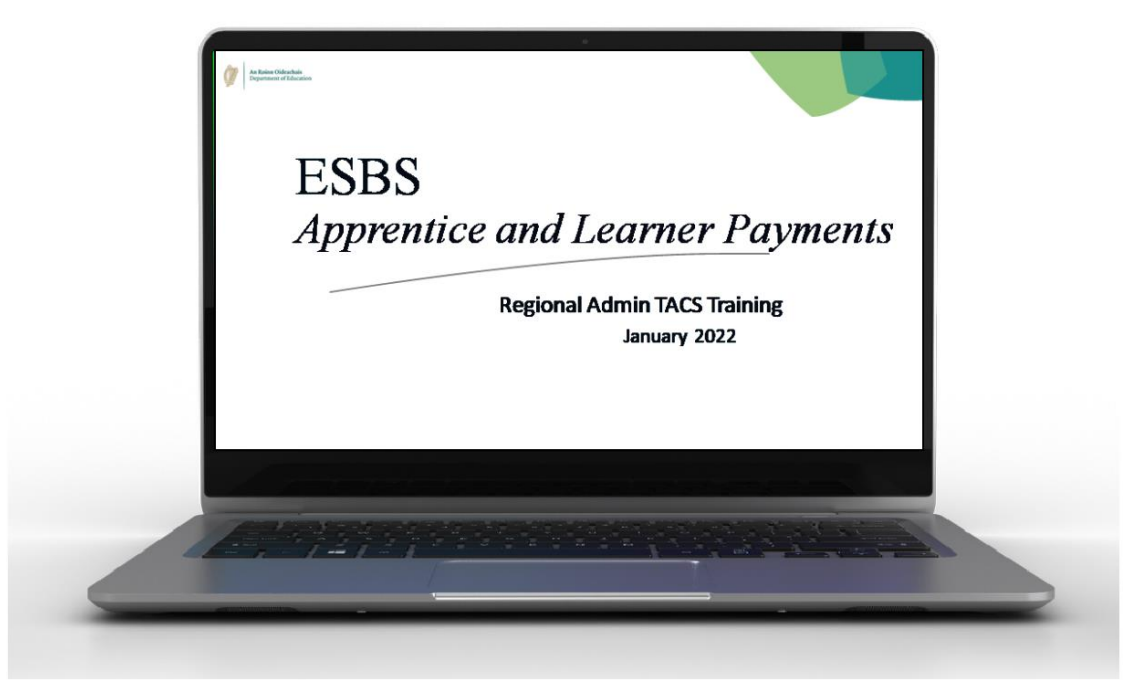

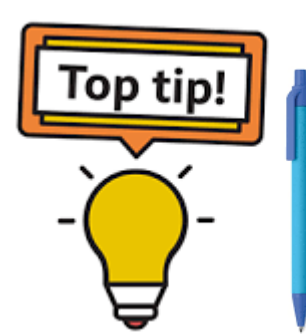

Have a pen and paper handy to note key dates!

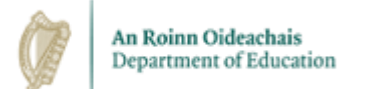

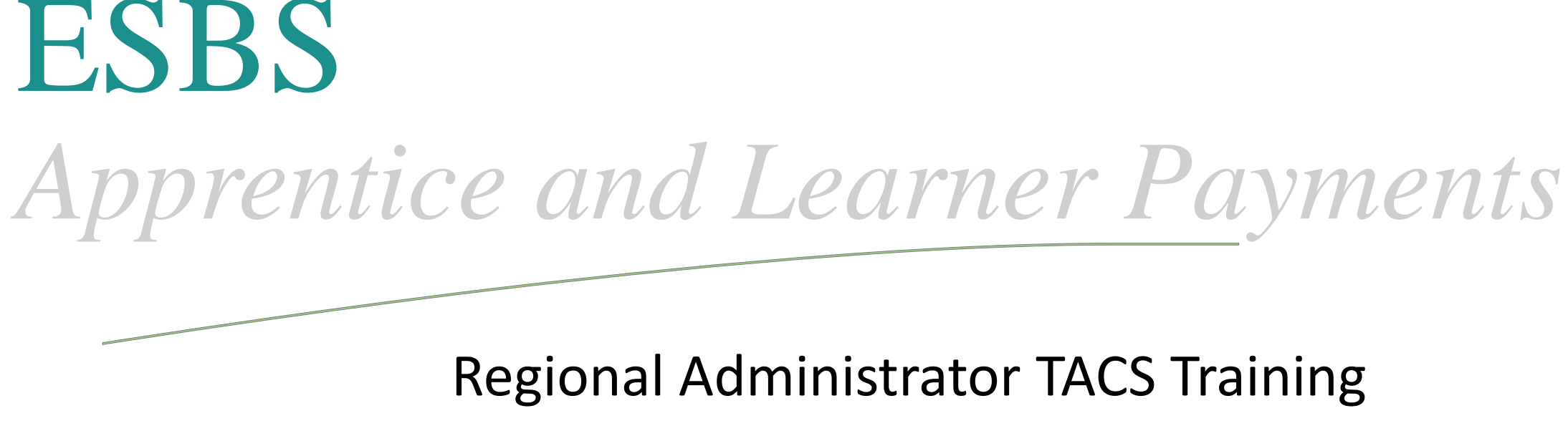

January 2022

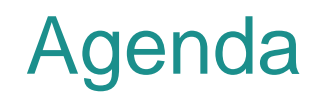

#

Торіс

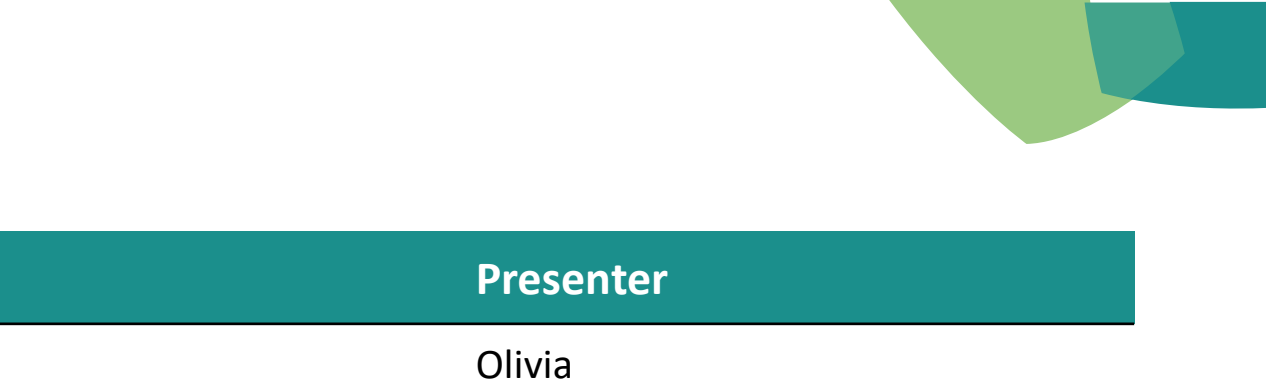

| 1 | Introduction                                                      | Olivia |  |
|---|-------------------------------------------------------------------|--------|--|
| 2 | Important Timelines                                               | Olivia |  |
| 3 | PLSS                                                              | Olivia |  |
| 4 | Site Admin Role on the Time and Attendance Clocking System (TACS) | Olivia |  |
| 5 | Learner Web-Browser Clocking Portal                               | Olivia |  |
| 6 | TACS Support                                                      | Olivia |  |
| 7 | Q&A                                                               | Olivia |  |

# INTRODUCTION

## Systems Involved in the Payment of Learners

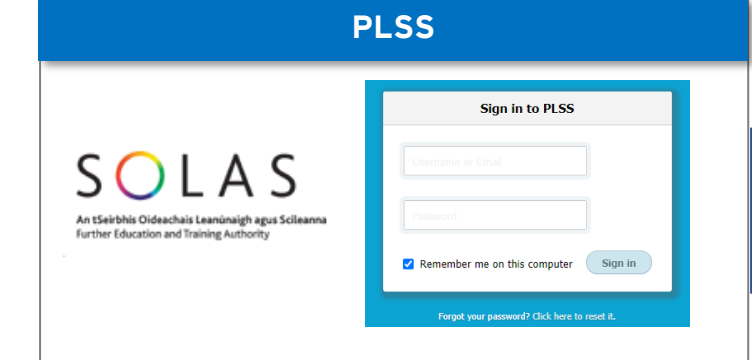

Schedule courses and manage learners through PLSS (update/amend demographic details) Terminate Learners Transfer Learners to TACS and/or PeopleXD using the new Transfer Screen

# TACS Trainee Apprentice Clocking System Username Password Login

**Record Learner Time and Attendance** 

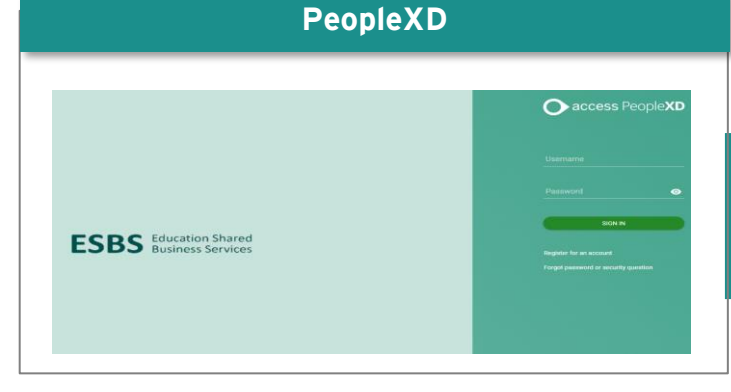

Enter and update Learner Basic and Additional Allowance details using F103 Form or equivalent

Update bank details for Learners

# IMPORTANT TIMELINES

## **Important Business As Usual Timelines**

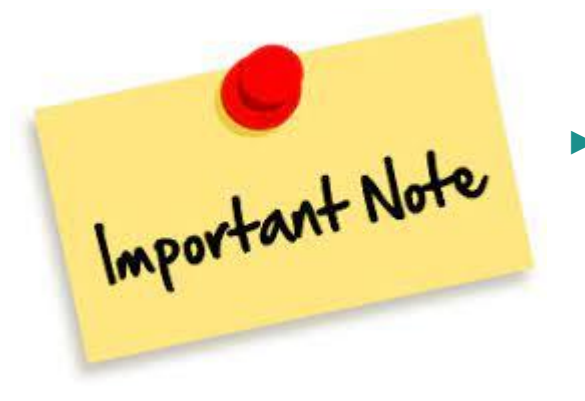

From the point of Go-Live, all YR and VTOS Learner payments will operate 1 week in arrears with a Friday payment date.

## Important TACS Timelines

- When using TACS, the main timeline that you need to be aware of is that a Learners timesheet on TACS needs to be updated by 6pm on a Monday in relation to their previous weeks hours.
- This means that you can update their timesheet after class each day, at the end of the week on a Friday, or up until COB on Monday the following week.

## Lets take an example:

If a Learner is attending classes between Monday 17<sup>th</sup> January – Friday 21<sup>st</sup> January, you can update the Learners timesheet on TACS during the week, but have up until COB the following Monday 24<sup>th</sup> January to update TACS before this information is automatically sent to the payment system (PeopleXD).

## **Important Go-Live Timelines**

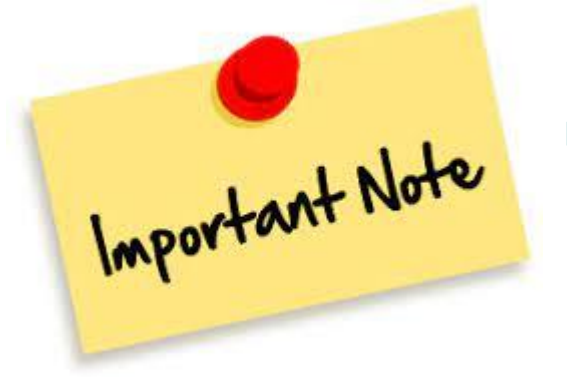

You will receive your TACS log-in details on Mon 14<sup>th</sup> / Tues 15<sup>th</sup> February

## **Go-Live Timelines to Note**

- There should be no additions or terminations of YR or VTOS Learners to courses on PLSS between 5pm Tuesday 8<sup>th</sup> February and 2:30pm Thursday 10<sup>th</sup> February.
- TACS will go-live on 15<sup>th</sup> February and you should test your log-in details after 1pm. Notify the Learner Project by 9:30am Wednesday 16<sup>th</sup> if you are having any issues logging into TACS.
- On Wednesday 16<sup>th</sup> and Thursday 17<sup>th</sup> you will be able to 1) Spot check that all courses have successfully migrated to TACS within your sites, 2) Assign Class Administrators and 3) Amend Class Schedules only if required.
- On Friday 18<sup>th</sup> of February you will need to update the Learner's timesheet for the first time for week 14th 18<sup>th</sup> February.

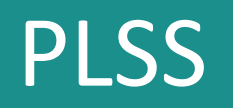

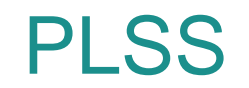

- ► Learners need to be transferred from PLSS to TACS/PeopleXD using the new PLSS Transfer Screen.
- A course/class and class administrator will need to be set up on TACS before a Learner can be transferred from PLSS. The transfer happens overnight, e.g. if a Learner is transferred on Thursday, they will not appear on PeopleXD/TACS until Friday.
- All of your ETB's existing YR and VTOS courses will be migrated to TACS at Go-Live. New courses will only need to be set up on TACS from the point of Go-Live onwards.
- Please note: On the PLSS Course Details tab, Automatic Badge Numbers will need to be selected. The Local Admin System drop-down box can be left blank.

## Payment to Learners over the summer months

Learners need to be active on course on PLSS in order to receive payment. Therefore, until a solution can be found by SOLAS/the Sector, Learners need to remain on PLSS over the summer which can be done by extending their course finish date on PLSS.

| Search                                                                                                    |                                                                                                    | 0                                                                                                    |                                                                                             |                                                                                    | actions for selected users                                                                                                    | 5 (1 |
|----------------------------------------------------------------------------------------------------|----------------------------------------------------------------------------------------------------|----------------------------------------------------------------------------------------------------|---------------------------------------------------------------------------------------------|------------------------------------------------------------------------------------|----------------------------------------------------------------------------------------------------|------|
| Cornish, Linda                                                                                                    | 0                                                                                                    |                                                                                                    |                                                                                             |                                                                                    |                                                                                                    |      |
| Send an                                                                                                    | SMS Send an Email Send a Lette                                                                                                    | er Lo Chang                                                                                               | e Course Class                                                                              | Refe                                                                               | er to Guidance                                                                                                    |      |
| Fr Sullen                                                                                                    |                                                                                                    | Start 🛱 Ein                                                                                               | ich on Course                                                                               |                                                                                    | and Datas                                                                                                    |      |
| Switch                                                                                                    |                                                                                                    |                                                                                                    | isit on course                                                                              | C Finish                                                                           |                                                                                                    |      |
| Export C                                                                                                    | SV QQI Awards XML TACS/Peo                                                                                                    |                                                                                                    | udit for TACS/Pe                                                                            | opleXD                                                                             | Follow Up Consent                                                                                                    |      |
|                                                                                                    |                                                                                                    |                                                                                                    |                                                                                             |                                                                                    |                                                                                                    |      |
| S                                                                                                    | Decourses                                                                                                    |                                                                                                    |                                                                                             |                                                                                    |                                                                                                    |      |
|                                                                                                    | Resources                                                                                                    |                                                                                                    | _                                                                                           |                                                                                    |                                                                                                    |      |
| Learner                                                                                                    | Applicant Support                                                                                                    | Applied                                                                                                   | Started                                                                                     | Class                                                                              | TACS/PeopleXD                                                                                                    |      |
| Learner                                                                                                    | Applicant Support                                                                                                    | Applied<br>11/10/2021                                                                                     | Storted<br>11/10/2021                                                                       | Class<br>C313578                                                                   | TACS/PeopleXD                                                                                                    |      |
| Learner<br>todent No.<br>008002110691<br>008002110692                                                                                     | Resources Applicant Support Murphy, Michael 🔮 🗭 🟧 Redmond, Harry 😫 🗭 🟧                                                                                                    | Applied<br>11/10/2021<br>11/10/2021                                                                       | Storted<br>11/10/2021<br>11/10/2021                                                         | Class<br>C313578<br>C313578                                                        | TACS/PeopleXD                                                                                                    |      |
| Learner<br>tudent No.<br>008002110691<br>008002110692<br>008002110693                                                                     | Resources       Applicant     Support       Murphy, Michael 🔮 🗭 🕬       Redmond, Harry 🏖 🗭 🕬       Cornish, Linda 😭 🌮 🕬                                                                                                    | Applied<br>11/10/2021<br>11/10/2021<br>11/10/2021                                                         | Storted<br>11/10/2021<br>11/10/2021<br>11/10/2021                                           | Class<br>C313578<br>C313578<br>C313578                                             | TACS/PeopleXD                                                                                                    |      |
| Learner       codent No.       008002110691       008002110692       008002110693       008002110693                                      | Resources       Applicant     Support       Murphy, Michael 🔮 🗭 🔊       Redmond, Harry 🏝 🗭 🔊       Cornish, Linda 😫 🌮 🔊       Black, Sinéad 🏝 🌮 🔊                                                                                                    | Applied<br>11/10/2021<br>11/10/2021<br>11/10/2021<br>13/09/2021                                           | Storted<br>11/10/2021<br>11/10/2021<br>11/10/2021<br>27/09/2021                             | Class<br>C313578<br>C313578<br>C313578<br>C313578                                  | TACS/PeopleXD                                                                                                    |      |
| Learner       codent No.       008002110691       008002110692       008002110693       008002110681       008002110681                   | Resources       Applicant     Support       Murphy, Michael 🔮 🗭 🔊     Murphy       Redmond, Harry 🏝 🇭 🔊     Murphy       Black, Sinéad 🏝 🌮 🔊     Murphy       Wilde, John 🏩 🌮 🔊     Murphy                                                                               | Applied<br>11/10/2021<br>11/10/2021<br>11/10/2021<br>13/09/2021<br>06/09/2021                             | Storted<br>11/10/2021<br>11/10/2021<br>11/10/2021<br>27/09/2021<br>27/09/2021               | Class<br>C313578<br>C313578<br>C313578<br>C313578<br>C313578                       | TACS/PeopleXD                                                                                                    |      |
| Learner       adent No.       008002110691       008002110692       008002110693       008002110681       008002110682       008002110683 | Applicant       Support         Murphy, Michael 😭 🎾 🔊       Murphy         Redmond, Harry 🏝 🎾 🔊       Murphy         Black, Sinéad 🏝 🎾 🔊       Murphy         Wilde, John 🚔 🎾 🔊       Murphy         Neeson, Patrick 🚔 🎾 🔊       Murphy                                  | Applied<br>11/10/2021<br>11/10/2021<br>11/10/2021<br>13/09/2021<br>06/09/2021<br>15/09/2021               | Storted<br>11/10/2021<br>11/10/2021<br>11/10/2021<br>27/09/2021<br>27/09/2021<br>27/09/2021 | Class<br>C313578<br>C313578<br>C313578<br>C313578<br>C313578<br>C313578            | TACS/PeopleXD  Keyed In  Keyed In  TACS/PeopleXD  TACS/PeopleXD  A TACS/PeopleXD  A TACS/PeopleXD                                                    |      |
| Learmer.<br>tudent No.<br>D08002110691<br>D08002110692<br>D08002110683<br>D08002110683<br>D08002110683<br>D08002110683                    | Applicant       Support         Murphy. Michael 🔄 🎾 🔊 🕬       Murphy. Michael 🏝 🎾 🔊 🕬         Redmond, Harry 🏝 🎾 🔊 🕬       Black. Sinéad 🚔 🎾 🔊 🕬         Black. Sinéad 🏝 🎾 🔊 🕬       Murphy. Colin 🚔 🎾 🔊 🕬         Neeson, Patrick 🚔 🎾 🔊 🕬         Murphy. Colin 🚔 🎾 🔊 🕬 | Applied<br>11/10/2021<br>11/10/2021<br>11/10/2021<br>13/09/2021<br>06/09/2021<br>15/09/2021<br>20/09/2021 | Storted<br>11/10/2021<br>11/10/2021<br>11/10/2021<br>27/09/2021<br>27/09/2021<br>27/09/2021 | Class<br>C313578<br>C313578<br>C313578<br>C313578<br>C313578<br>C313578<br>C313578 | TACS/PeopleXD  Keyed In  Keyed In  TACS/PeopleXD  TACS/PeopleXD  A TACS/PeopleXD  A TACS/PeopleXD  A TACS/PeopleXD  A TACS/PeopleXD  A TACS/PeopleXD |      |

- In the 'On Course' tab, select the learner.
- Next, select the new option
   'TACS/PeopleXD'.
- This will bring you to the Transfer to TACS / PeopleXD screen.

| LEARNER:<br>Cornish, Linda<br>Course/Ref:<br>Employability Skills Level 3, CTC Tullamore (313578)<br>SAP Code:<br>LO2OFES01 | 453275L<br>WAVE 1 | <ul> <li>It is screen will automatically populate. You will need to:</li> <li>Update 'Start' &amp; 'Finish' dates if a change is required.</li> </ul>                                   |
|----------------------------------------------------------------------------------------------------|-------------------|----------------------------------------------------------------------------------------------------|
| LEARNER TRANSFER DETAILS                                                                                                    | PPSN              | 'Clock No/Badge' – will default to <auto>.</auto>                                                                                                    |
| 8 The Glen, Main Street, Portlaoise, Laois                                                                                  | 5790755UA         |                                                                                                    |
| Email                                                                                                    | DOB               | 'Location Code' – can be left blank.                                                                                                    |
| cornish@outlook.ie                                                                                                    | 22/03/1979        |                                                                                                    |
| Actual Start Date Expected Finish Date                                                                                      |                   | <ul> <li>'Sponsored' – The standard process is to set to "NO".</li> </ul>                                                                                                    |
| Clock No./Badge Location Sponsored Transfer to T                                                                            | ACS Only          | 'Transfer to TACS Only'                                                                                                    |
| <auto> NO ~ NO ~</auto>                                                                                                    |                   | The standard process is to set to "NO".                                                                                                    |
| serted By:                                                                                                    | o Queue           | Adjust to "YES" where Learners are not in receipt<br>of payment and therefore not going to PeopleXD<br>but their attendance is required to be tracked on<br>TACS e.g. Learner under 16. |

Select 'Save and Add to Queue'.

| Search        |                       |         | 12         |            |         |               |  |
|---------------|-----------------------|---------|------------|------------|---------|---------------|--|
| Student No.   | Applicant             | Support | Applied    | Started    | Class   | IACS/PeopleXD |  |
| LO08002110691 | Murphy, Michael 🖀 🗭 👧 |         | 11/10/2021 | 11/10/2021 | C313578 | 🛃 Keyed In    |  |
| LO08002110692 | Redmond, Harry 🤷 👂 👧  |         | 11/10/2021 | 11/10/2021 | C313578 | 🛃 Keyed In    |  |
| LO08002110693 | Cornish, Linda 🕍 🜮 👧  |         | 11/10/2021 | 11/10/2021 | C313578 | 🛃 Keyed In    |  |
| LO08002110681 | Black, Sinéad 🖀 👂 👧   |         | 13/09/2021 | 27/09/2021 | C313578 | TACS/PeopleXD |  |
| LO08002110682 | Wilde, John 😭 👂 👧     |         | 06/09/2021 | 27/09/2021 | C313578 | TACS/PeopleXD |  |
| LO08002110683 | Neeson, Patrick 🕍 👂 👧 |         | 15/09/2021 | 27/09/2021 | C313578 | TACS/PeopleXD |  |
| LO08002110684 | Murphy.Colin 🕍 🗭 🚥    |         | 20/09/2021 | 27/09/2021 | C313578 | TACS/PeopleXD |  |
| .008002110685 | Kelly, Maureen 嶜 🗭 ೂ  |         | 20/09/2021 | 27/09/2021 | C313578 | ACS/PeopleXD  |  |

- ► The Learner will now appear as 'Keyed In'.
- Files transfer between PLSS and PeopleXD/TACS overnight. Once the Learner has been successfully transferred the following morning the icon beside their name will change from 'Keyed In' to 'TACS/PeopleXD':

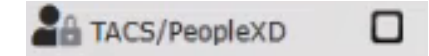

Note: If a Learner is transferred to TACS ONLY in the case of an ETB awaiting financial details. Once received you can go back to the Transfer screen and change the Transfer to TACS/PeopleXD from 'YES' to 'NO'.

# SITE ADMIN ROLE ON TACS

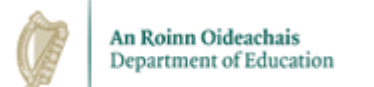

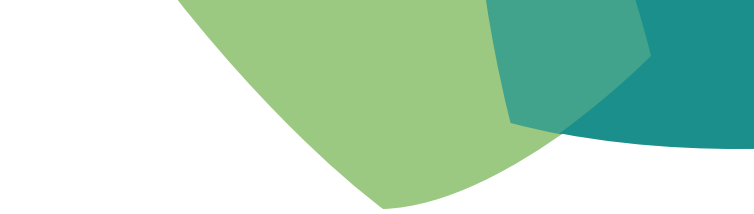

# Logging in to TACS

TACS Training

# How to log in to the TACS system

Log in to the TACS system using the TACS URL: <u>https://tacs.solas.ie</u>. This will open the log-on screen as shown below:

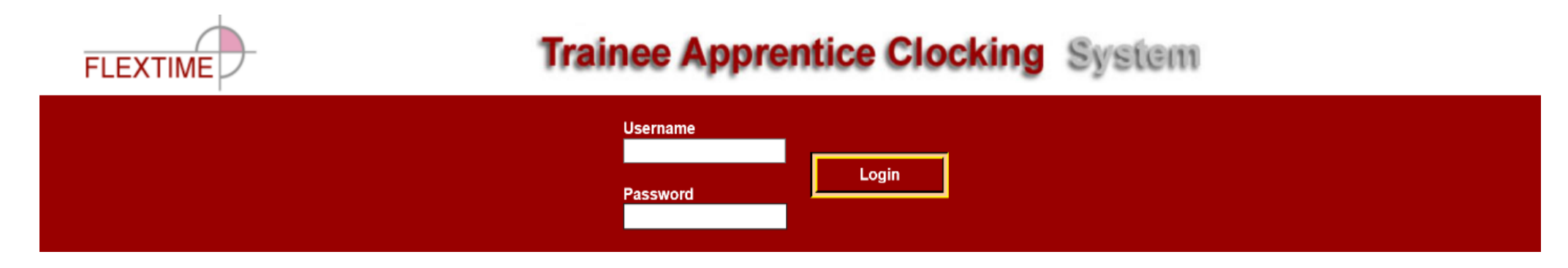

- Type in your username and password and click the Login button.
- ▶ The first time that you log in, you will be asked to change your password.

# What functionality is available to me?

- Having Site Admin access on TACS means you have access to one site on TACS and can see all courses within that site.
- You will be able to set up courses, staff and classes; make adjustments to Learner timesheets; approve classes for payment; and run reports.

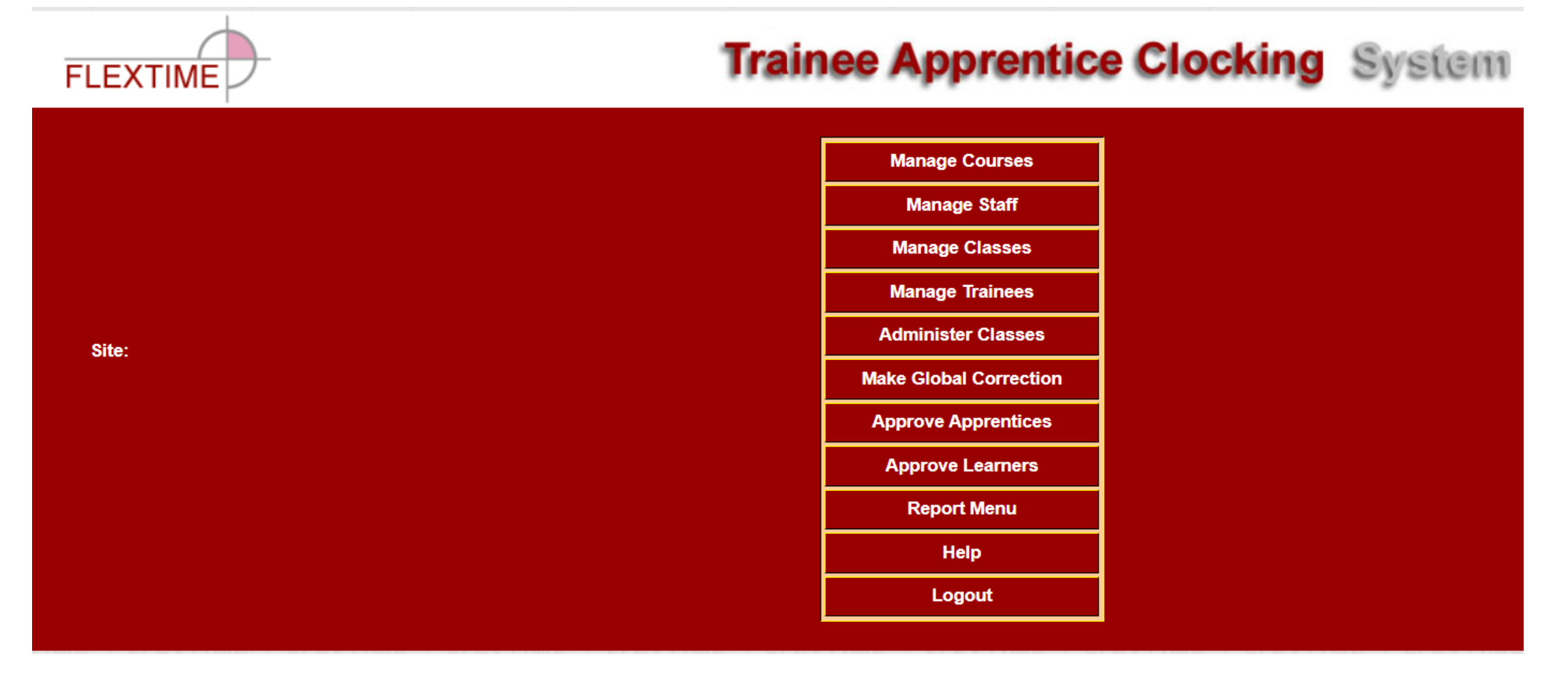

# Managing Courses on TACS

- Manage Courses allows for the setting up of a course on the TACS database. This only needs to be done once, for example if a site has 4 occurrences of a 'Basic IT Skills' course, the course 'Basic IT Skills' and its associated code only need to be set up once.
- Select Manage Courses from the Home Page.

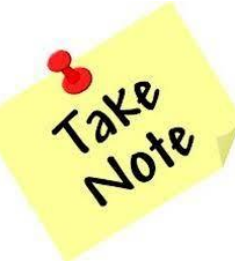

Courses on TACS are the same as the Course Description of the Major Award on PLSS

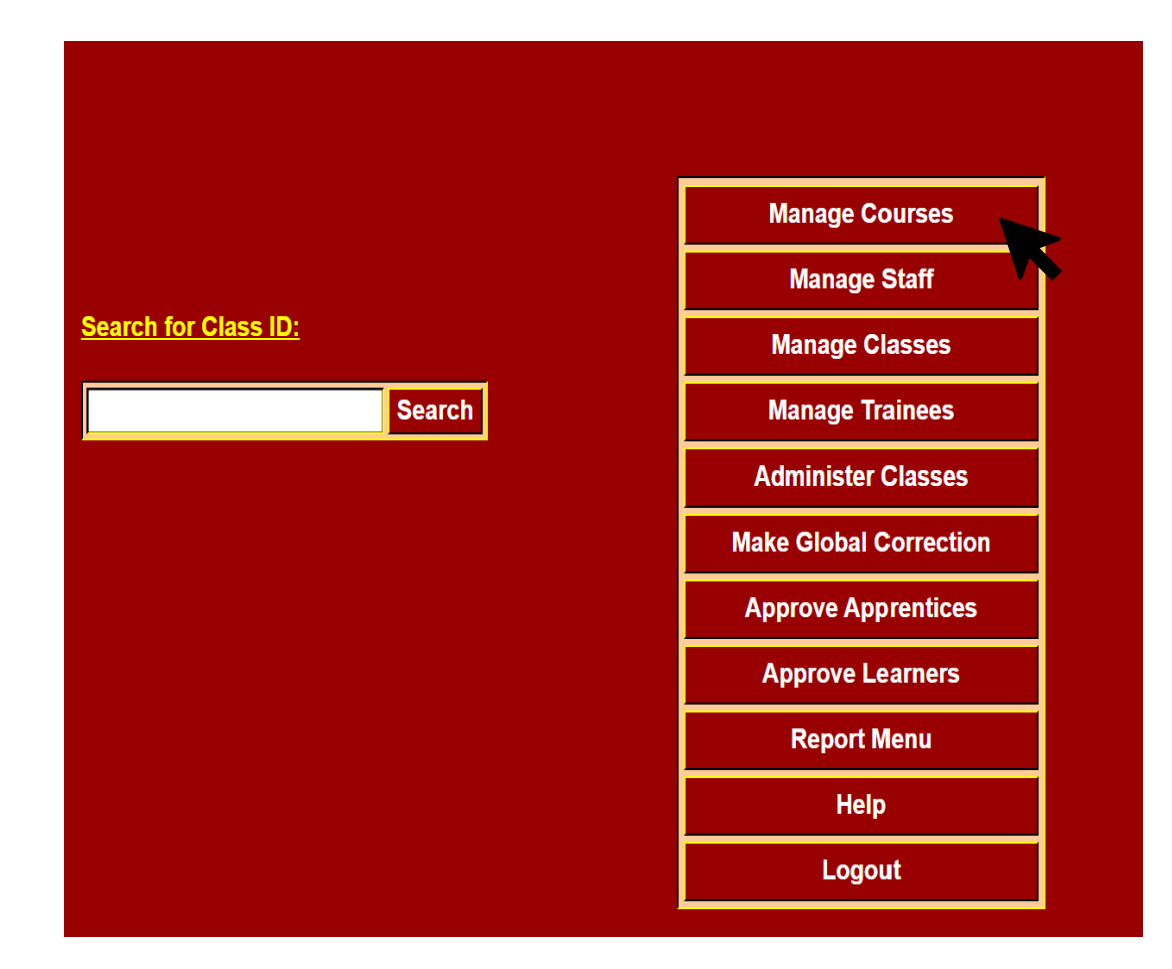

Manage Trainees

Administer Class

Global Correction

on Approve Learners

# Managing Courses on TACS

## How to add a new course

## Step 1

To add a new course, click on the Add New button and the input boxes will appear on the right side of the screen as shown in the screenshot.

#### Step 2

Click on the Course Code box and enter Y for Youthreach Courses and V for VTOS Courses followed by the last 4 digits of the local code from PLSS e.g. Y1234 or V4321.

### Step 3

- Click on the Description box and type the name of the course e.g. Animal Care and Management
- Site Code and Business Area Code will automatically default and can be left as-is.

#### Step 4

Manage Courses

Click the Save button to save this course to the database. The Course is now set up and will appear on the Courses drop down list.

Manage Classes

**Manage Trainees** 

Manage Staff

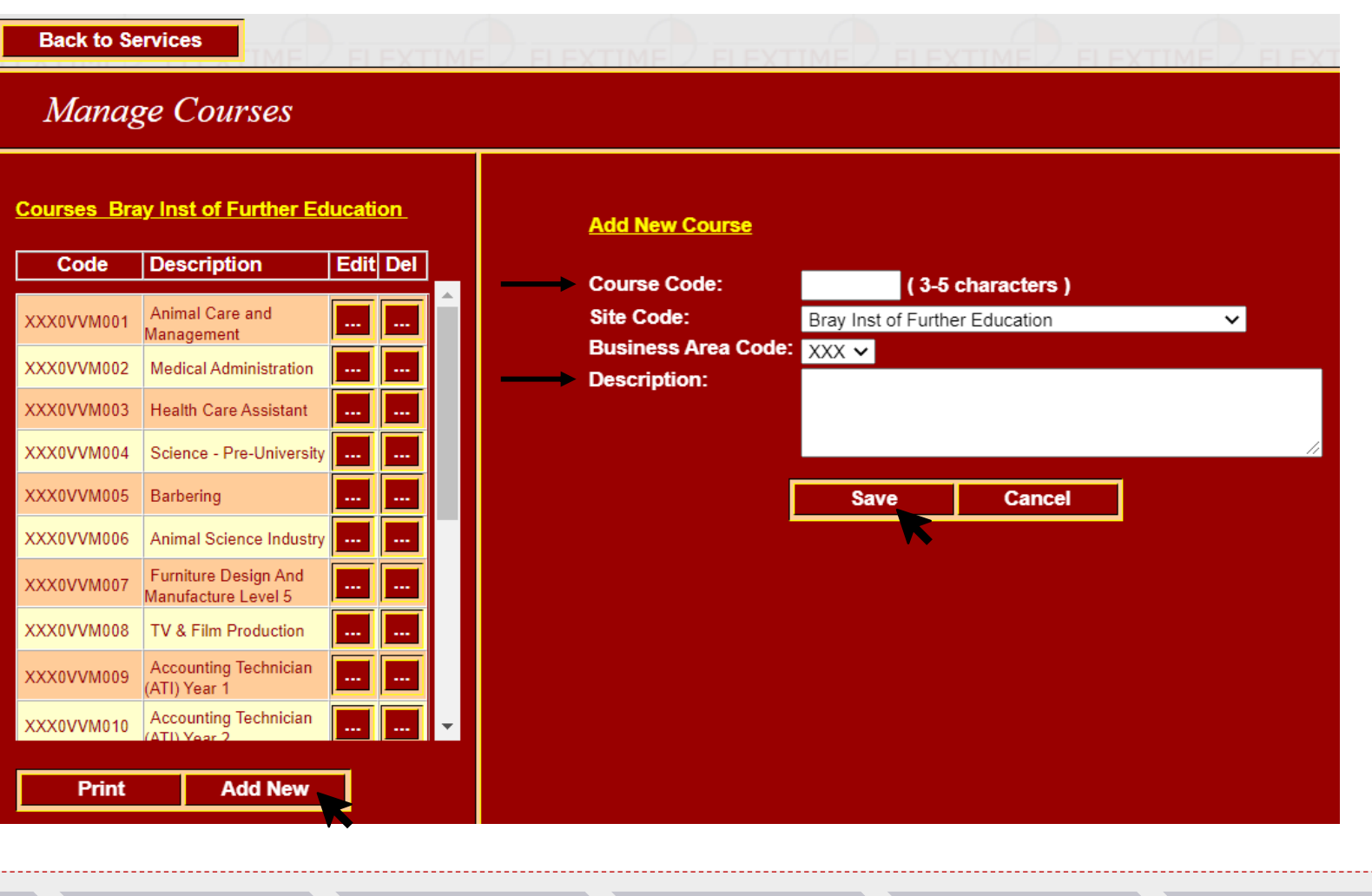

**Global Correction** 

**Approve Learners** 

**Report Menu** 

TACS Course Description relates to the PLSS Course Description e.g. Animal Care and Management

Take

Administer Class

# Managing Courses on TACS

## How to edit a course

#### Step 1

To edit a course, click on the Edit (...) button next to the course you wish to edit.

#### Step 2

The details will appear in the input boxes. Click in the box you wish to edit and make the required changes.

#### Step 3

Click on the Save button to save the changes or the Cancel button to leave unchanged.

## How to delete a course

To delete a course, click on the Del (...) button. Once the delete button is clicked, the user will be prompted to confirm the deletion. Only courses that are inactive can be deleted.

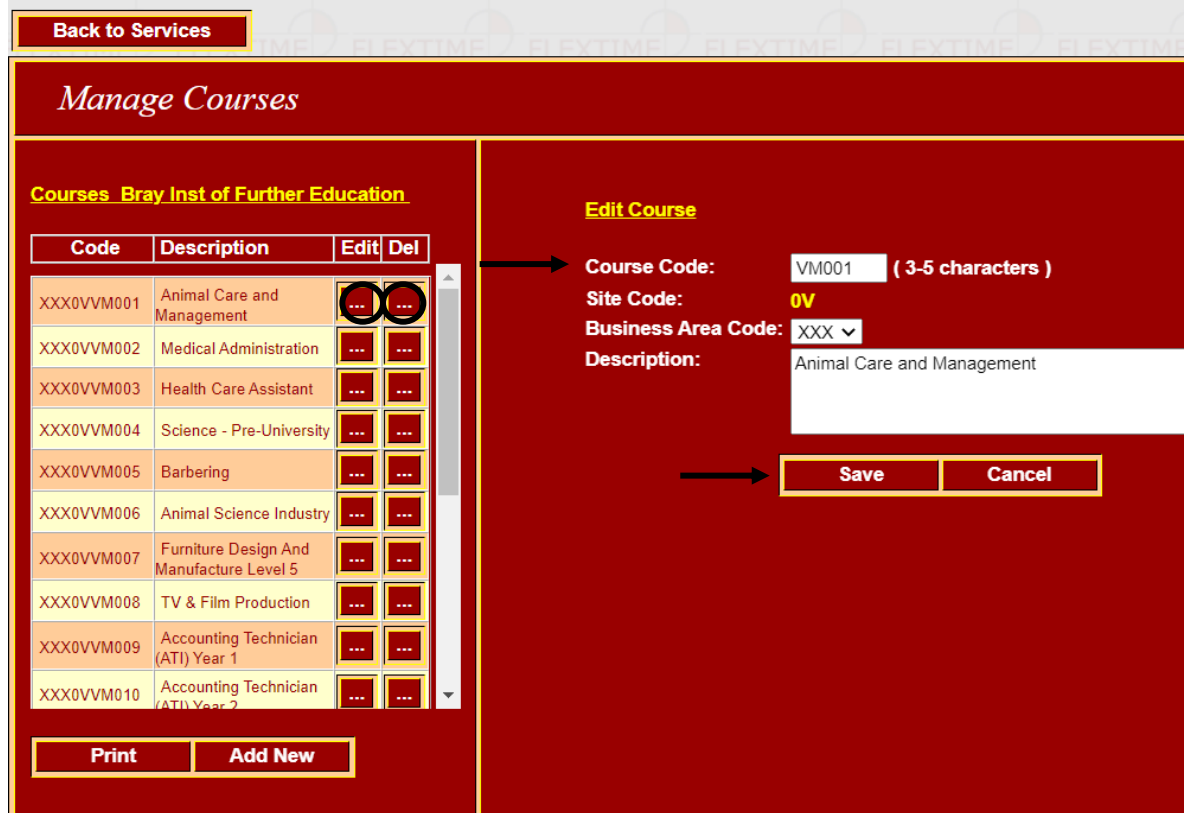

Manage Staff Manage Classes

Manage Trainees

Administer Class

Global Correction

on Approve Learners

- Once the Course is set up you can return to the main menu page and set up staff. Manage
   Staff allows for the setting up of a staff member on the database (Class Admins or Attendance Officers). This only needs to be completed once.
- Select Manage Staff from the Home Page.

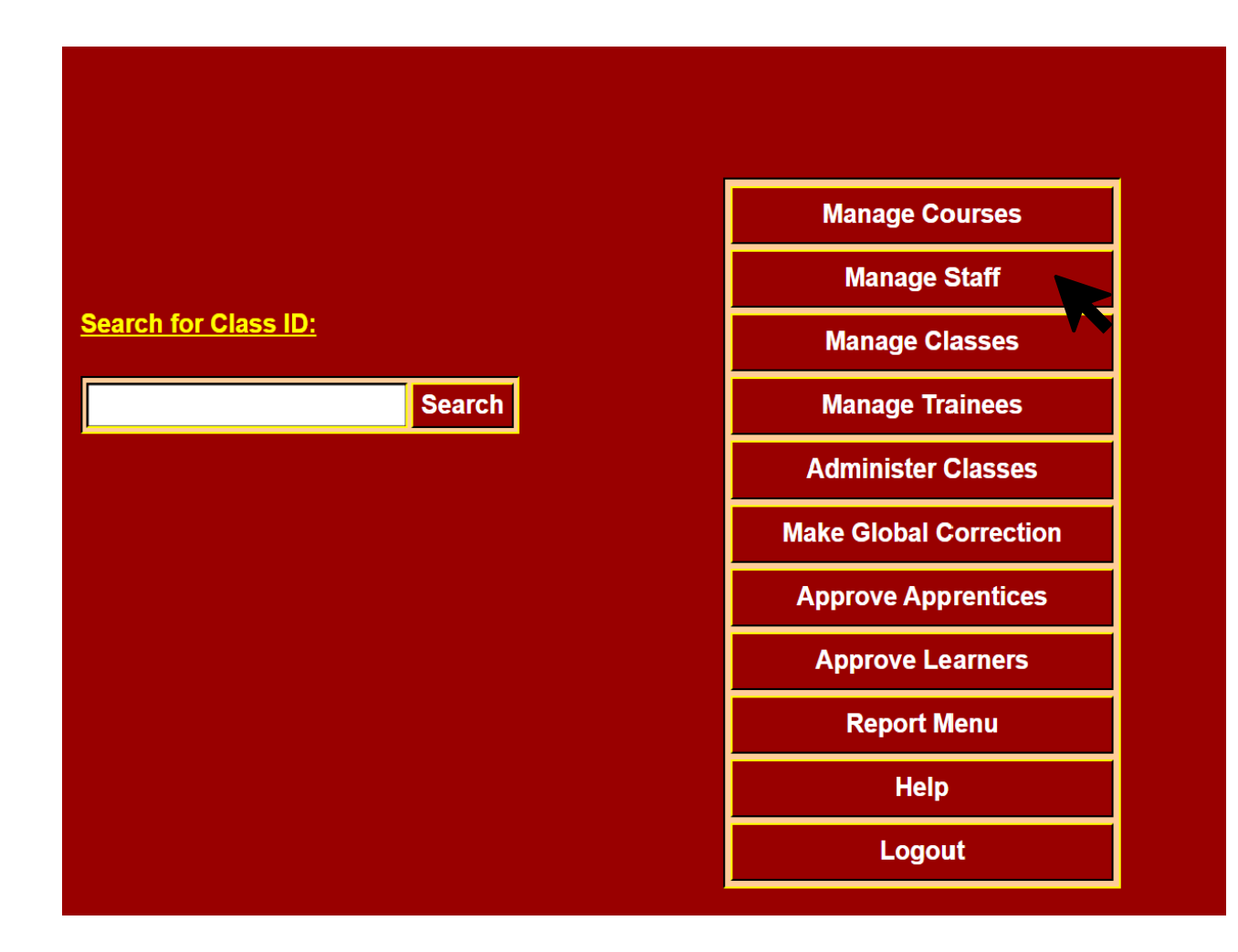

Manage Courses

Manage Trainees

Administer Class

Global Correction

on Approve Learners

## How to add a new staff member

Manage Staff

Manage Classes

Take Note

For Go-Live, you will need to complete the set up of Class Admins in your site on the 16<sup>th</sup> and 17<sup>th</sup> of February

## Step 1

Manage Courses

To add a Class Administrator or Attendance Officer, click on the Add New button and the input boxes will appear on the right side of the screen.

| Manage Staff                           |        |          |          |                       |                     |   |           |
|----------------------------------------|--------|----------|----------|-----------------------|---------------------|---|-----------|
| Staff at Offaly Show only active staff |        |          |          | Add New Staff         | Member              |   |           |
| Name                                   | A   U1 | Staff No | Edit Del | Site:<br>Staff No:    | Offaly              |   |           |
| Brennan Adrian                         | A CA   |          |          | Forename:<br>Surname: |                     |   | Lieer Tu  |
| Cooney Pat                             | A CA   |          |          | Username:             |                     |   | <u></u>   |
| Dunphy Brendan                         | A CA   |          |          | Password:             |                     | 8 | O Class   |
| Fallon Glenn                           | A CA   |          |          | Retype:               |                     |   |           |
| Kenna Michael                          | A CA   |          |          | Extra Info:           |                     |   |           |
| Purcell Michael                        | A CA   |          |          | Change passy          | vord at next logon: |   | <i>//</i> |
|                                        |        |          |          | Deactivate Log        | gin: 🗖              |   |           |
|                                        |        |          |          | Save                  | Cancel              |   |           |
|                                        |        |          |          |                       | Garreer             |   |           |
|                                        |        |          |          |                       |                     |   |           |
|                                        |        |          |          |                       |                     |   |           |
| Drint Add Naw                          |        |          |          |                       |                     |   |           |
| Add New                                |        |          |          |                       |                     |   |           |
|                                        |        |          |          |                       |                     |   |           |

Administer Class

**Global Correction** 

Manage Trainees

Report Menu

**Approve Learners** 

#### Step 2

Enter the individual's Forename; Surname; Username; Password; and Retype (Password). Staff Number can be left blank. *Note:* It is recommended to use a generic password as it will be changed after first login by the user.

#### Step 3

 Select the applicable User Type you wish to setup: Class Administrator or Attendance Officer.

#### Step 4

Click the check box for 'Change password at next logon' as this will allow the user to allocate their own password when they logon for the first time.

#### Step 5

Click the Save button to save this staff member's details to the database.

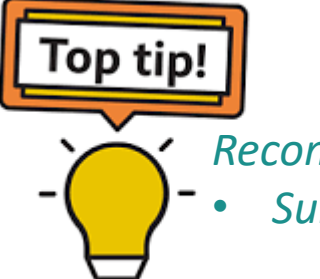

 Recommended Username:
 Surname, Initial of Forename, and CA or AO E.g. FlanaganOCA

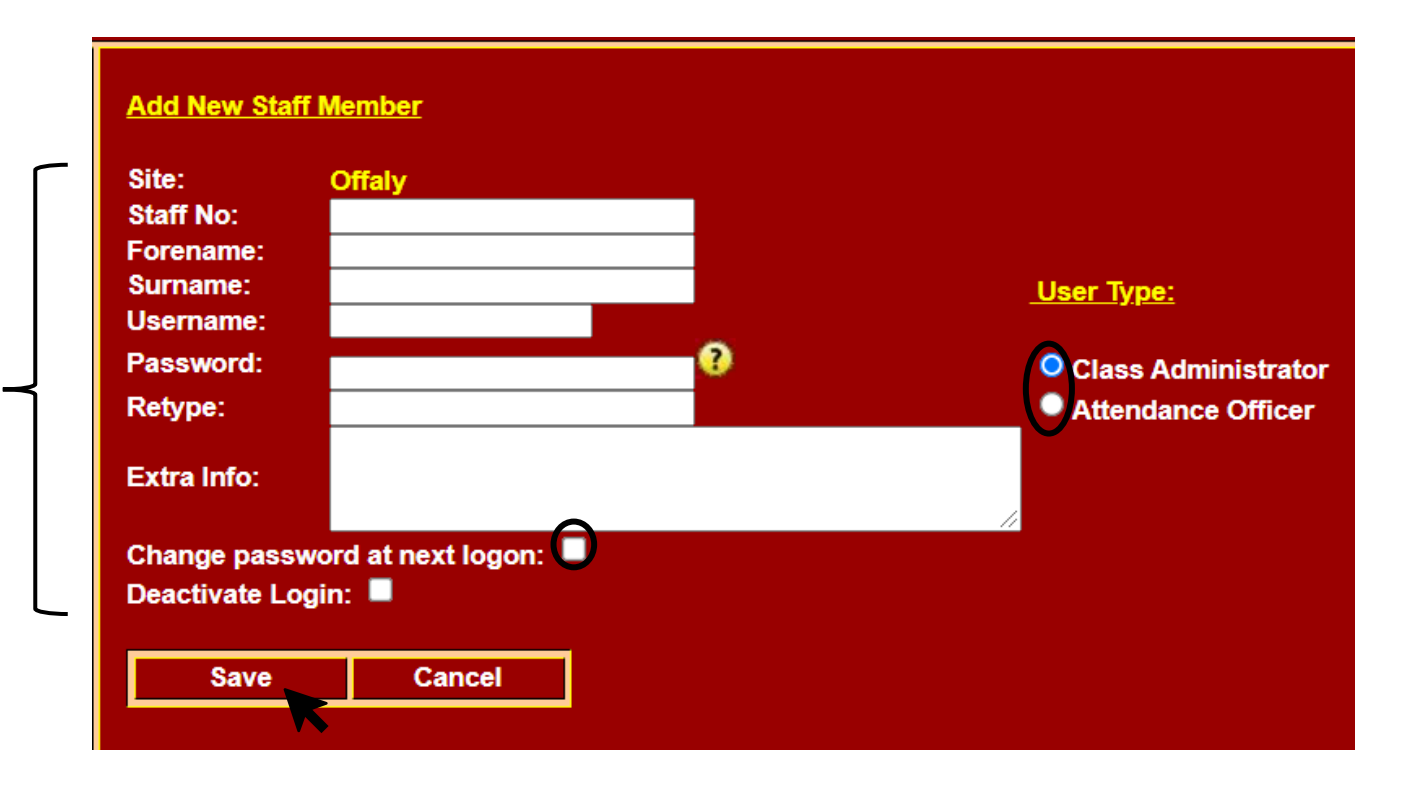

Manage Courses

Manage Staff Manage Classes

Manage Trainees

Administer Class

Global Correction

ion Approve Learners

## How to edit staff details

### Step 1

To edit staff details, click on the Edit (...) button next to the staff member you wish to edit. The details will appear in the input boxes. Click on the box you wish to edit.

#### Step 2

When you have made the changes click on the Save button to save or the Cancel button to leave unchanged.

## How to delete a staff member from the system

## Step 1

To delete a person, scroll to the person you wish to delete and click on the Del (...) button.

#### Step 2

Tick the 'Deactivate Login' box. The user will be prompted to confirm the deletion. Only staff members that are inactive can be deleted i.e. those who do not have an assigned class.

#### Step 3

When you have made the changes click on the Save button to save or the Cancel button to leave unchanged.

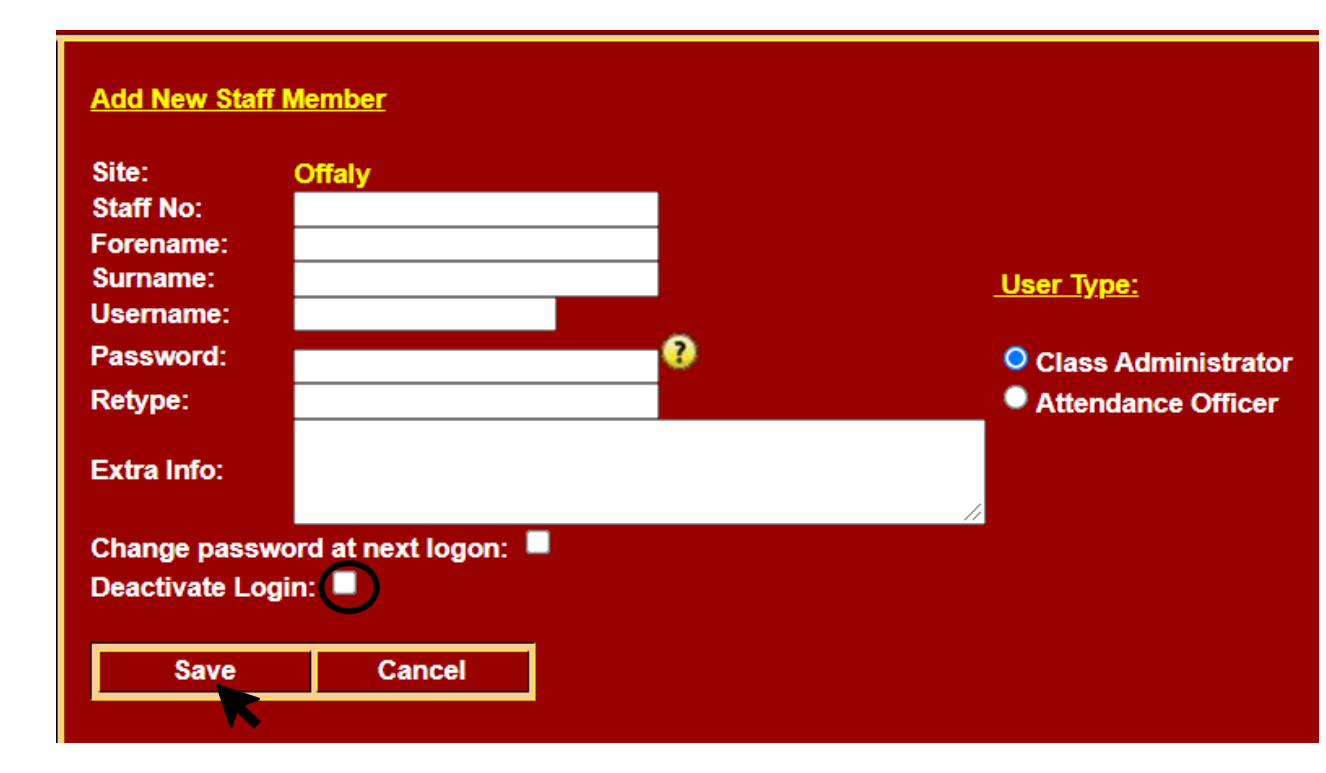

Manage Trainees

Administer Class

Global Correction

Approve Learners

## How to reset passwords

If a person has forgotten their password, you can allocate them a new one. To do this:

#### Step 1

Select the Edit (...) button.

#### Step 2

 Overtype their Password and Retype (Password) and click on the check box for 'Change password at next logon'.

#### Step 3

Notify the individual of their new password. The next time the user logs on, they will be asked to update their own password again.

#### Step 4

Save any changes made.

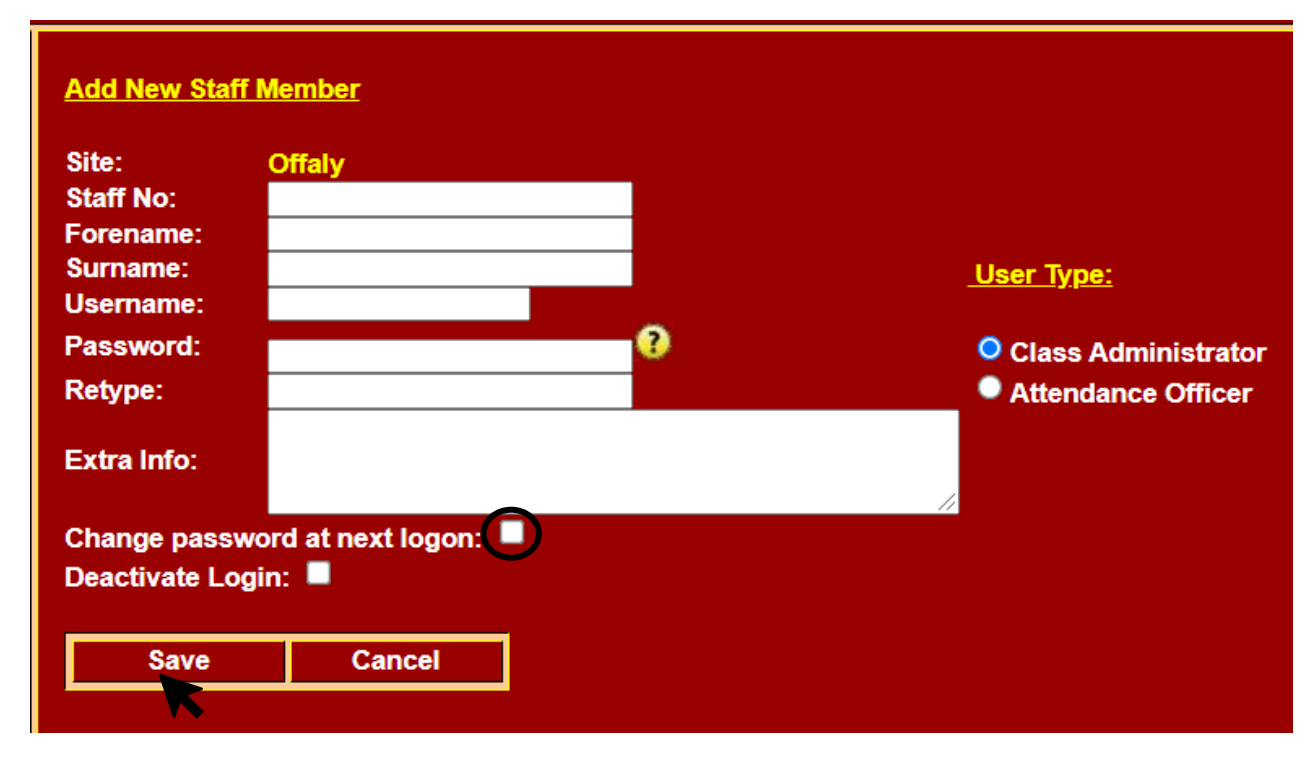

Manage Trainees

Administer Class

Global Correction

n Approve Learners

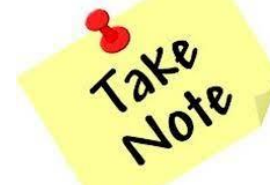

The 'Class' on TACS refers to the 'Course' on PLSS. Classes on TACS are instances of Courses on PLSS.

Once the Course and Staff are set up you can return to the main menu page and set up a class. Manage
 Classes allows you to set start and finish dates for classes, allocate a Class Administrator to the class, select a mechanism for recording time and attendance e.g. Autogenerated Timesheets, and edit the class schedule. NB: The course and staff member (Class Admin) must be set up first.

 Select Manage Classes from the Home Page.

|                     | Manage Courses         |
|---------------------|------------------------|
|                     | Manage Staff           |
| earch for Class ID: | Manage Classes         |
| Search              | Manage Trainees        |
|                     | Administer Classes     |
|                     | Make Global Correction |
|                     | Approve Apprentices    |
|                     | Approve Learners       |
|                     | Report Menu            |
|                     | Help                   |
|                     | Logout                 |

Manage Courses

Manage Staff Manage Classes

Manage Trainees

Administer Class

Global Correction

rection Approve Learners

The Manage Class screen shows which Classes already exist on the database. They are listed in **Start Date** order, but this can be changed to **Class Code** or **Class Admin** order by clicking the column heading.

### Manage Classes

| <u>Classes at Bra</u> | <u>y Ins</u> | t of Further Ed | lucation |                   |            |                               |         |      |
|-----------------------|--------------|-----------------|----------|-------------------|------------|-------------------------------|---------|------|
| <u>Class</u>          | LC           | Location        | ID       | <u>Start Date</u> | End Date   | <u>Class</u><br>Administrator | Edit [  | el l |
| XXX0V VM001           |              | Bray Inst of Fu | 310887   | 13/09/2021        | 13/05/2022 |                               |         |      |
| XXX0V VM002           |              | Bray Inst of Fu | 312282   | 13/09/2021        | 13/05/2022 |                               | <b></b> |      |
| XXX0V VM003           |              | Bray Inst of Fu | 312257   | 13/09/2021        | 13/05/2022 |                               |         |      |
| XXX0V VM005           |              | Bray Inst of Fu | 312986   | 13/09/2021        | 13/05/2022 |                               |         |      |
| XXX0V VM006           |              | Bray Inst of Fu | 310888   | 13/09/2021        | 13/05/2022 |                               |         |      |
| XXX0V VM007           |              | Bray Inst of Fu | 310559   | 13/09/2021        | 13/05/2022 |                               |         |      |
| XXX0V VM008           |              | Bray Inst of Fu | 310658   | 13/09/2021        | 13/05/2022 |                               |         |      |
| XXX0V VM009           |              | Bray Inst of Fu | 312252   | 13/09/2021        | 13/05/2022 |                               | I       |      |
| XXX0V VM010           |              | Bray Inst of Fu | 312274   | 13/09/2021        | 13/05/2022 |                               |         |      |
| XXX0V VM011           |              | Bray Inst of Fu | 312287   | 13/09/2021        | 13/05/2022 |                               |         |      |
| XXX0V VM012           |              | Bray Inst of Fu | 310649   | 13/09/2021        | 13/05/2022 |                               |         |      |
|                       | _            |                 |          |                   |            |                               |         |      |
| Print                 |              | Add New         |          |                   |            |                               |         |      |
|                       |              |                 |          |                   |            |                               |         |      |
|                       |              |                 |          |                   |            |                               |         |      |
|                       |              |                 |          |                   |            |                               |         |      |

Manage Courses

Manage Staff Manage Classes

Manage Trainees

Administer Class

Global Correction

ion Approve Learners

## How to add a new class

#### Step 1

To add a Class, click on the Add New button on the Manage Classes screen and the input boxes will appear on the right side of the screen.

#### Step 2

 Click in the Courses box and select a course from the drop-down-menu e.g. Animal Care and Management.

#### Step 3

To select the start date and end dates, click on the (...) button next to Start Date and End Date. A calendar will appear. Select the month and day then click OK Please note: The start and end date must correspond with the course start and end date on PLSS. If this is amended on PLSS, it needs to be edited and amended on TACS. All classes should be set up in advance of the first training week.

#### Add New Class

Selected Site: Course: Course Code: Start Date: End Date: Class Admin: Location Code: Location: Class ID: Attendance Officer: Web Clocking: Generate Timesheet:

Select Template:

Schedule:

# Bray Inst of Further Education Not assigned 24/01/2022 28/01/2022 Not assigned (2 characters)

#### (up to 15 characters)

Not assigned 🗸

No template selected Day Start Day End Target Day Mon 00:00 00:00 00:00 00:00 00:00 00:00 Tue 00:00 Wed 00:00 00:00 00:00 00:00 00:00 Thu 00.00 00.00 00.00 Fri Save Cance

Manage Trainees

Administer Class

Global Correction

n Approve Learners

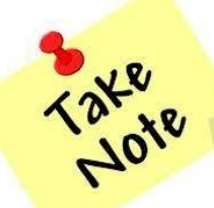

## TACS Class ID is the PLSS Course Reference Number

#### Step 4

To allocate the class to a Class Administrator click on the Class Admin box and select an individual from the drop-down-menu. This is a mandatory field.

#### Step 5

 Location code can be left blank but a location should be entered e.g. Building A.

#### Step 6

Enter Class ID (Must be 6 digits this is the course reference code from PLSS). It is very important that no errors are made when entering this code, as otherwise the Learners will not load into TACS.

#### Add New Class

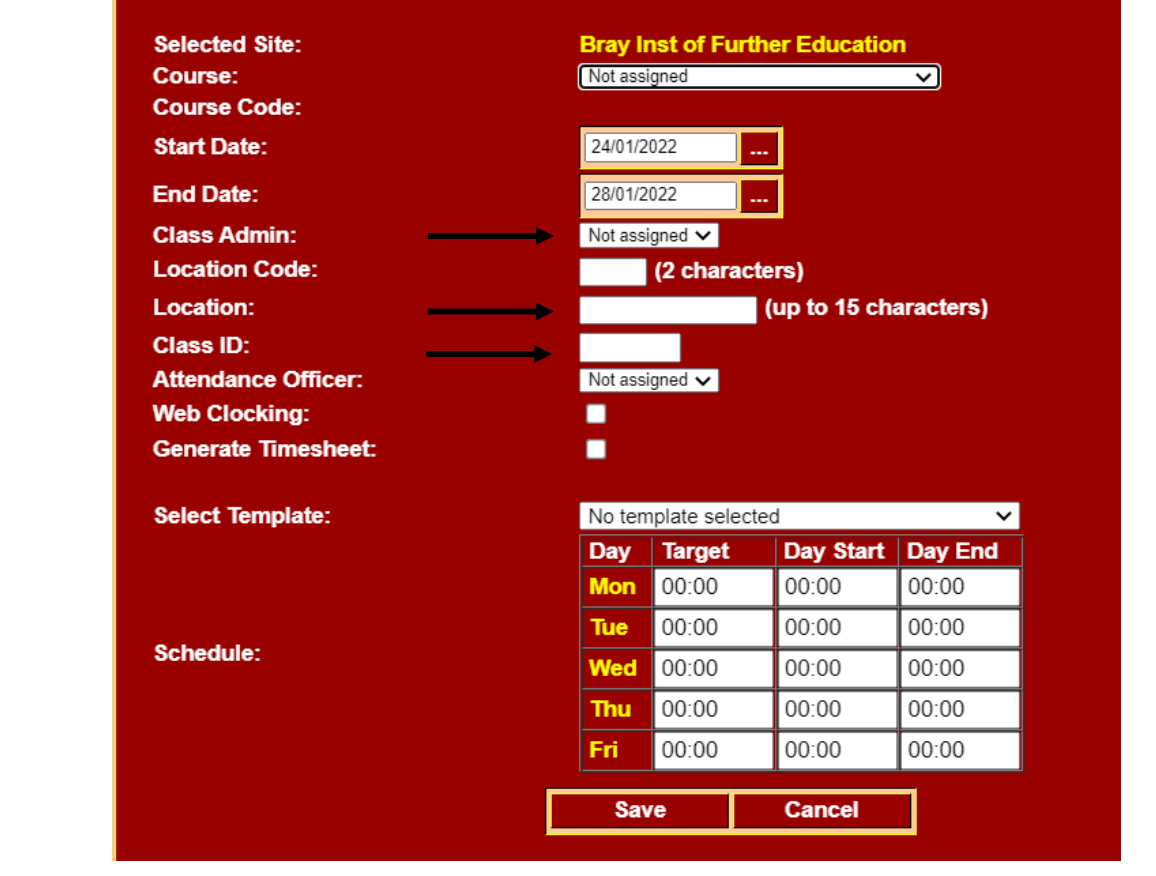

Manage Trainees

Administer Class

Global Correction

Approve Learners

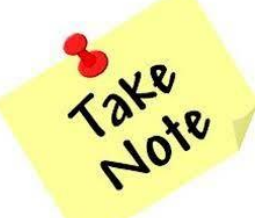

Everything on this screen will be completed for you at the point of Go-Live – you just need to assign the Class Administrator!

#### Step 7

Add an Attendance Officer. This is an optional field.

#### Step 8

Ensure Generate Timesheet is selected. This will auto-generate the Learners timesheet on Monday morning with full attendance. TACS Users can then edit the Learners timesheet as required over the course of the week.

#### Step 9

- Next select the appropriate class schedule from the Select Template dropdown e.g. Youthreach 28 hour class schedule or VTOS 22 hour class schedule.
- The schedule will be populated with the hours of required attendance for the YR or VTOS programme. Start and end-times can be edited as required, but must not be less than the daily target hours. Target hours can also be edited from Monday – Friday but they cannot exceed or fall short of the weekly target hours i.e. YR 28 or VTOS 22.

#### Step 10

► To save the class select Save

#### Add New Class Selected Site: Bray Inst of Further Education Course: Not assigned Course Code: Start Date: 24/01/2022 End Date: 28/01/2022 Class Admin: Not assigned V Location Code: 2 characters) Location: (up to 15 characters) Class ID: Not assigned 🗸 Attendance Officer Web Clocking: Generate Timesheet: Select Template: No template selected Day Start Day End Day Target 00:00 00:00 00:00 00:00 00:00 00:00 Schedule: 00:00 00:00 00:00 00:00 00:00 00:00 00:00 00:00 00:00 Save Cancel

Manage Courses

Manage Staff Manage Classes

Manage Trainees

Administer Class

Global Correction

orrection Approve Learners

## How to edit class details

#### Step 1

To edit Class Details, click on the Edit (...) button next to the course you wish to edit.

#### Step 2

▶ The details will appear in the input boxes. Click on the box you wish to edit.

#### Step 3

When you have made the changes click on the Save button to save or the Cancel button to leave unchanged.

#### Manage Classes

| Classes at Bray Inst of Further Education |    |                 |        |            |            |                               |      |     |  |
|-------------------------------------------|----|-----------------|--------|------------|------------|-------------------------------|------|-----|--|
| <u>Class</u>                              | LC | Location        | ID     | Start Date | End Date   | <u>Class</u><br>Administrator | Edit | Del |  |
| XXX0V VM001                               |    | Bray Inst of Fu | 310887 | 13/09/2021 | 13/05/2022 |                               |      |     |  |
| XXX0V VM002                               |    | Bray Inst of Fu | 312282 | 13/09/2021 | 13/05/2022 |                               |      |     |  |
| XXX0V VM003                               |    | Bray Inst of Fu | 312257 | 13/09/2021 | 13/05/2022 |                               |      |     |  |
| XXX0V VM005                               |    | Bray Inst of Fu | 312986 | 13/09/2021 | 13/05/2022 |                               |      |     |  |
| XXX0V VM006                               |    | Bray Inst of Fu | 310888 | 13/09/2021 | 13/05/2022 |                               |      |     |  |
| XXX0V VM007                               |    | Bray Inst of Fu | 310559 | 13/09/2021 | 13/05/2022 |                               |      |     |  |
| XXX0V VM008                               |    | Bray Inst of Fu | 310658 | 13/09/2021 | 13/05/2022 |                               |      |     |  |
| XXX0V VM009                               |    | Bray Inst of Fu | 312252 | 13/09/2021 | 13/05/2022 |                               |      |     |  |
| XXX0V VM010                               |    | Bray Inst of Fu | 312274 | 13/09/2021 | 13/05/2022 |                               |      |     |  |
| XXX0V VM011                               |    | Bray Inst of Fu | 312287 | 13/09/2021 | 13/05/2022 |                               |      |     |  |
| XXX0V VM012                               |    | Bray Inst of Fu | 310649 | 13/09/2021 | 13/05/2022 |                               |      |     |  |
| Drint                                     |    |                 |        |            |            |                               |      |     |  |
| Print                                     |    | Add New         |        |            |            |                               |      |     |  |

| Site:      | Bray Inst of    |
|------------|-----------------|
|            | Animal Care     |
| ode:       | XXX0V VM00      |
| :          | 13/09/2021      |
|            | 13/05/2022      |
| nin:       | Not assigned    |
| Code:      | (2 ch           |
|            | Bray Inst of Fu |
|            | 310887          |
| e Officer: | Not assigned    |
| king:      |                 |
| Timesheet: |                 |
|            |                 |

| Active                 |        |           |         |  |  |  |  |  |  |
|------------------------|--------|-----------|---------|--|--|--|--|--|--|
| No template selected V |        |           |         |  |  |  |  |  |  |
| Day                    | Target | Day Start | Day End |  |  |  |  |  |  |
| Mon                    | 05:00  | 09:00     | 15:30   |  |  |  |  |  |  |
| Tue                    | 05:00  | 09:00     | 15:30   |  |  |  |  |  |  |
| Wed                    | 05:00  | 09:00     | 15:30   |  |  |  |  |  |  |
| Thu                    | 05:00  | 09:00     | 15:30   |  |  |  |  |  |  |
| Fri                    | 02:00  | 09:00     | 13:00   |  |  |  |  |  |  |
| Sav                    | /e     | Cancel    |         |  |  |  |  |  |  |

(up to 15 characters)

ray Inst of Further Education

Animal Care and Managemen

(2 characters)

Not assigned 🗸

Not assigned 🗸

#### Manage Courses

Manage Staff

Manage Trainees

**Manage Classes** 

Administer Class

**Global Correction** 

Edit Clas

Selected Course:

Course (

Start Dat

End Date

Class Ad

Location

Location

Class ID Attendar

Web Cloc

Generate

Status:

Schedule

Select Template

**Approve Learners** 

## **Generate Timesheet Feature**

- All classes will Go-Live in February 2022 using the 'Generate Timesheet' feature. Please note: This will automatically be selected for all classes for Go-Live. It is very important that this option is selected and saved for all new classes.
- The Generate Timesheet feature means that every Monday morning the Learners timesheet will auto-generate with full attendance based on their class schedule.
- Hours for Learners can then be adjusted throughout the week as required to reflect actual attendance. TACS Users have up until 6pm on Monday to ensure all hours for the previous week are updated on TACS (as payments to Learners are made a week in arrears).
- In order for the timesheet to auto-generate for all Learners on Monday morning, all Learners must be keyed in to PLSS and transferred to TACS by 6pm the previous Friday. If a Learner is transferred to TACS after the Friday cut off point their timesheet will not automatically generate and ETB staff will need to manually key in hours for that Learner on TACS for that week.

#### Add New Class

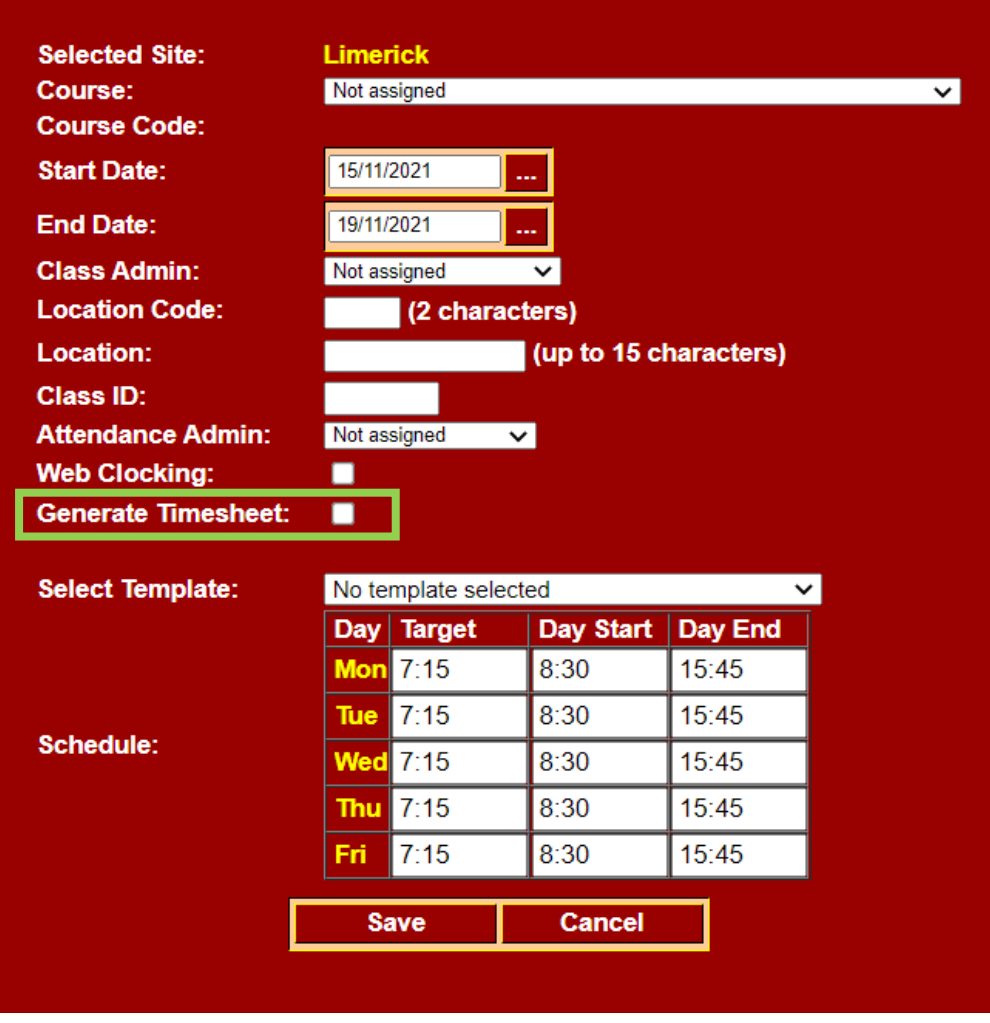

Manage Courses

Manage Staff Manage Classes

Manage Trainees

Administer Class

Global Correction

n Approve Learners

## Web Clocking Feature

- Web-browser clocking will be an optional feature on TACS, but will not be available for the February Go-Live.
- We will communicate to all ETBs when web-based clocking is available for use **post go-live**.
- 'Web Clocking' allows a learner to clock in via the TACS web portal. Once Web Clocking becomes available to ETBs – ETBs can choose whether to select web clocking or generate timesheets.

#### Add New Class Selected Site: Limerick Course: Not assigned $\sim$ Course Code: 15/11/2021 Start Date: End Date: 19/11/2021 Class Admin: Not assigned Location Code: (2 characters) Location: (up to 15 characters) Class ID: Attendance Admin: Not assigned $\sim$ Web Clocking: Generate Timesheet: No template selected Select Template: Day Target Day Start Day End Mon 7:15 8:30 15:45 Tue 7:15 8:30 15:45 Schedule: Wed 7:15 8:30 15:45 Thu 7:15 8:30 15:45 7:15 15:45 8:30 Fri. Save Cancel

Manage Courses

Manage Staff Manage Classes

Manage Trainees

Administer Class

Global Correction

n Approve Learners

## **Schedule Feature**

- There will be a drop-down schedule for each Learner Type e.g. Youthreach, VTOS, CTC/Wave 1 Learner/Ph2 Apprentice, IOT Apprentices.
- Target hours can be edited from Monday Friday but they cannot exceed or fall short of the weekly target hours i.e. YR 28 or VTOS 22, Wave 1 33.15.
- Start and end times can be edited as required and cannot be less than daily target hours but can be greater than the target hours.

#### Add New Class Selected Site: Limerick Course: Not assigned Course Code: Start Date: 15/11/2021 End Date: 19/11/2021 Class Admin: Not assigned Location Code: (2 characters) Location: (up to 15 characters) Class ID: Attendance Admin: Not assigned Web Clocking: Generate Timesheet: Select Template: No template selected No template selected 33:15 hours eg. CTC / Wave 1 / Apprentices 40 hours eg. IoT Apprentices 22 hours eg. VTOS Schedule: 28 hours eg. Youthreach 17.13 0.00 IJ.4J 8:30 7:15 15:45 Thu 7:15 8:30 15:45 Fri Save Cancel

Manage Trainees

Administer Class

Global Correction

Approve Learners

# Managing Trainees on TACS

- Manage Trainees allows you to view Learner details on the TACS system.
- Select Manage Trainees from the Home Page.

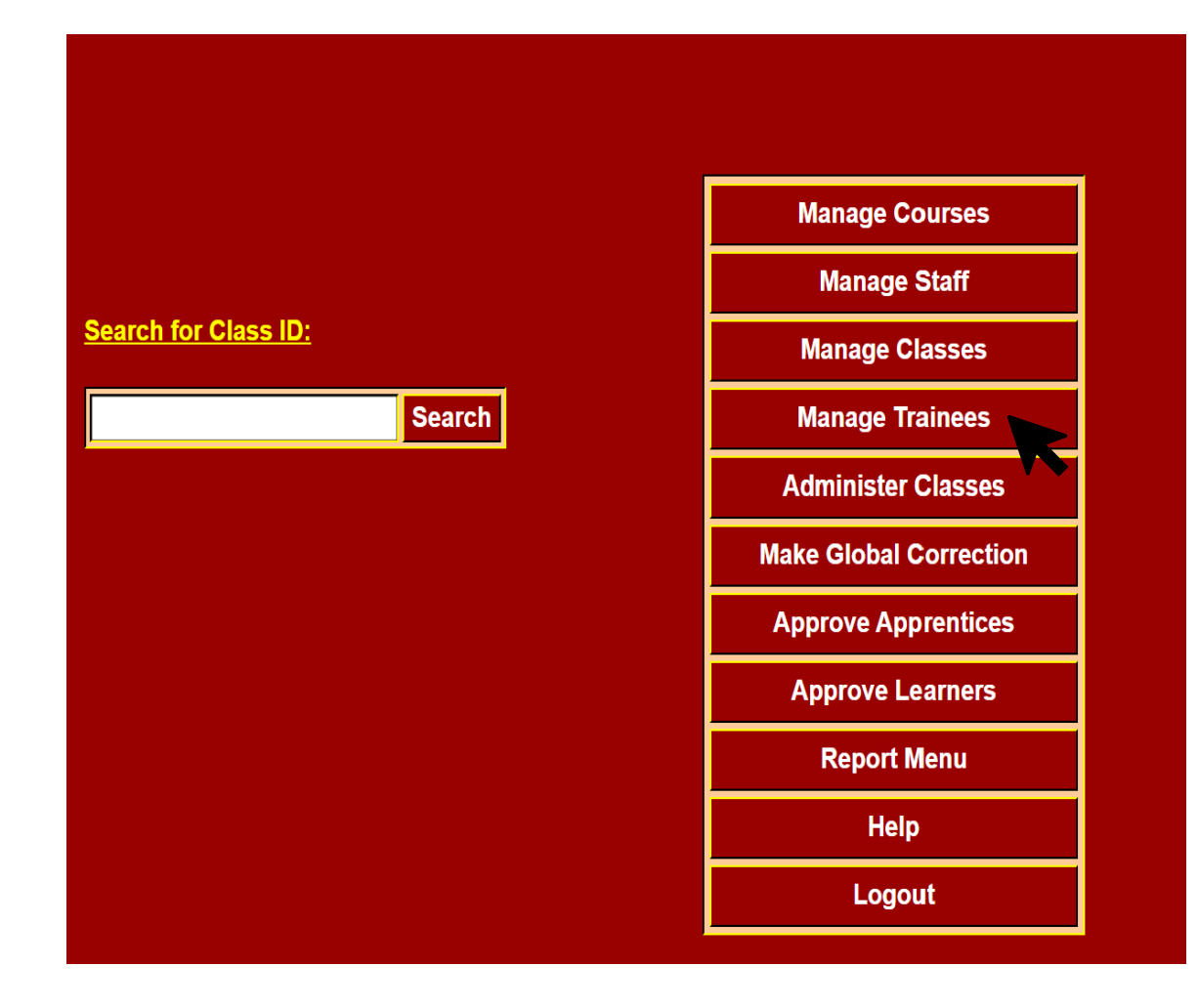

Global Correction

ection Approve Learners

# Manage Trainees

## The Manage Trainees Screen:

| Back to Services     | TME          | FLEX         |                 | FLEXT   |            | EXTIME |
|----------------------|--------------|--------------|-----------------|---------|------------|--------|
| Manage Trai          | inee         |              |                 |         |            |        |
| Trainees at Limerick | Search       | n for last n | ame             |         | Search     |        |
|                      | Search       | n for class  |                 |         | Search     |        |
| <u>Name</u>          | <u>Badge</u> | <u>RegNo</u> | <u>Class ID</u> | EndDate | Terminated | Edit   |
| •                    |              |              |                 |         |            |        |
|                      |              |              |                 |         |            |        |
|                      |              |              |                 |         |            |        |
|                      |              |              |                 |         |            |        |
|                      |              |              |                 |         |            |        |
|                      |              |              |                 |         |            |        |
|                      |              |              |                 |         |            |        |
| Print                |              |              |                 |         |            |        |
|                      |              |              |                 |         |            |        |

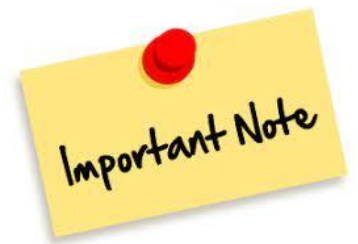

Learners must be terminated on PLSS in a timely manner or they will continue to receive payment

- <u>Please note</u>: Trainee is the term used on TACS for either a Learner or an Apprentice.
- > You can search for a Learner by Last name or by Class ID.
- If you search by last name a list will appear of all Learners with that surname. If you search by Class ID a list will appear of all Learners in that class.
- ► The following details will appear:
  - ► Name: First Name, Last Name
  - Badge: Clock Number (Automated 6 digit number generated on PLSS)
  - ► Class ID: PLSS Course Ref
  - End Date: A Learner will only have an end date if they have been finished/terminated on PLSS. Note: If a learner is finished on PLSS they will not appear as terminated on TACS until the following day as per the payments calendar
  - Terminated: 'Yes' will appear if they have been finished on PLSS and 'No' will appear if they are still an active learner
  - Edit: This function has been disabled as terminations can no longer be made directly on TACS. Terminations must be completed on PLSS.

Manage Courses

Manage Staff Manage Classes

Manage Trainees

Administer Class

Global Correction

ion Approve Learners
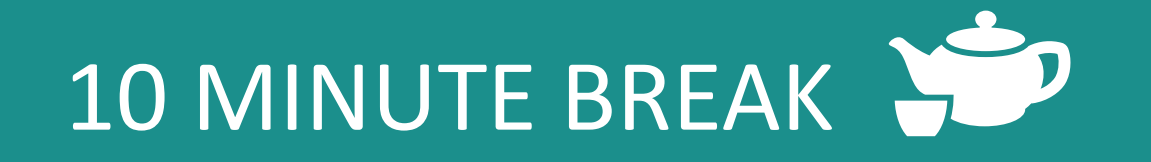

- Once the Course, Class and Class Administrator are set up on TACS, the system is ready to accept a file from PLSS containing the Learners information.
- At this stage, we wait until the transfer of Learners is completed (Learners are transferred between PLSS and TACS overnight once the Transfer to TACS/PeopleXD button is selected on PLSS).
- Once the transfer is completed, staff can begin 'Administering Classes' i.e. amending time and attendance details on TACS for Learner classes. Amendments to Learner time and attendance details can be completed by all users of the TACS system e.g. Regional/Site/Class Admins and Attendance Officers.
- Select Administer Classes from the Home Page.

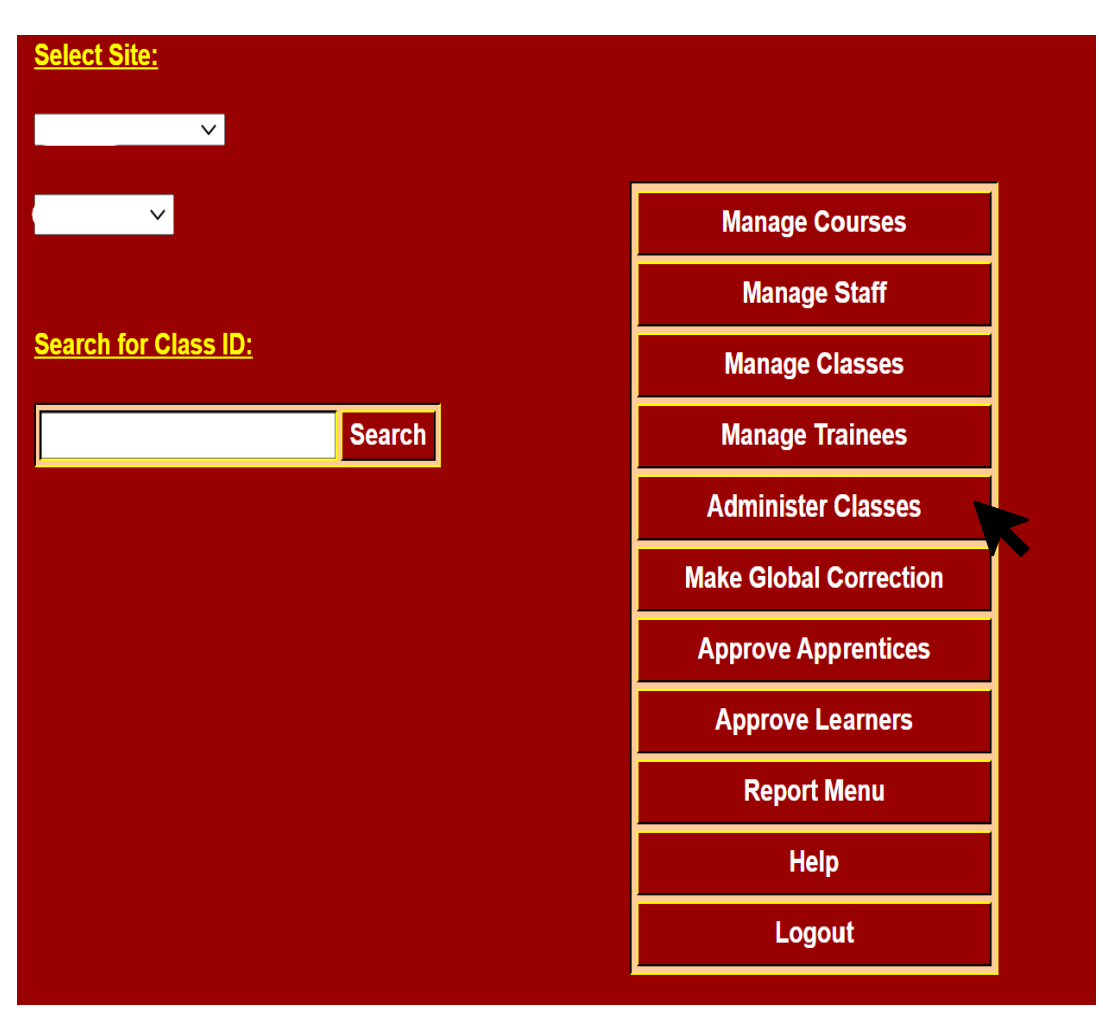

Manage Courses

Manage Staff Manage Classes

s Manage Trainees

Administer Class

Global Correction

ction Approve Learners

## The Administer Classes Screen:

| Back to Services    |                                |                              |             | FLE |
|---------------------|--------------------------------|------------------------------|-------------|-----|
| Class administratio | п                              |                              |             |     |
|                     | <u>Class administration</u>    |                              |             |     |
|                     | Class Administrator:<br>Class: | Flanagan Olivia 🗸 🗸          |             |     |
|                     |                                | No Class Selected            |             | ⊻ ← |
|                     |                                |                              |             |     |
|                     |                                |                              |             |     |
|                     | Full Class Daily View          | Go To Make Global Correction | Report Menu |     |
|                     | K                              |                              |             |     |

- ▶ To view the class, select the Class Administrator and Class you wish to view.
- Then click on the Full Class Daily View button.

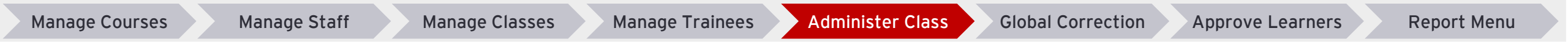

## The Administer Classes Screen:

- When the class view is displayed it will default to the current day of the week. If you want to view a different day, click on the letter that represents that day.
- ▶ To select a Learner to view or edit, click on their name.

|              | Back To Ad | Iminister Classes<br>Class          | View (Day) | )<br>FLEXTIM                            | E FLEYTIN                                    |                |           |
|--------------|------------|-------------------------------------|------------|-----------------------------------------|----------------------------------------------|----------------|-----------|
| Clas<br>Desc | s: XXX7FY  | M001<br>neral Learning Level 4 - Yo | uthreach   | Start & Finish Dat<br>Class Administrat | es: 30/08/2021 - 17/0<br>or: Olivia Elanagan | 6/2022         |           |
|              | Saturday   | 22 January 2022                     | MTW        | Th F Bu                                 | siness As Usual 🗸                            |                |           |
| No           | Reg No     | Student Name                        | Pin        | No                                      |                                              | Actual For Day | Lost Time |
|              |            | Azzorpardi Abigail                  | 000*       |                                         |                                              |                |           |
|              |            | Bishop Sean                         | 000*       |                                         |                                              |                |           |
|              |            | Byrne Jade Maryanne                 | 000*       |                                         |                                              |                |           |
|              |            | Cassidy Aaliyah                     | 000*       |                                         |                                              |                |           |
|              |            | Coster Alice                        | 000*       |                                         |                                              |                |           |
|              |            | <u>Doonan Lee</u>                   | 000*       |                                         |                                              |                |           |
|              |            | Doyle Owen                          | 000*       |                                         |                                              |                |           |
|              |            | Fitzgerald Ben                      | 000*       |                                         |                                              |                |           |
|              |            | Fitzpatrick Ross                    | 000*       |                                         |                                              |                |           |
|              |            | Griffith Jessica                    | 000*       |                                         |                                              |                |           |
|              |            | Mcloughlin Rossa                    | 000*       |                                         |                                              |                |           |
|              |            | Moorenouse Joe                      | 000*       |                                         |                                              |                |           |
|              |            | Noian Nathan                        | 000^       |                                         |                                              |                |           |
|              |            | U 100le Sam<br>Thorptop Sadhbb      | 000*       |                                         |                                              |                |           |
|              |            | Tominivi Tanwa                      | 000*       |                                         |                                              |                |           |
|              |            | Windsor Mark Anthony                | 000*       |                                         |                                              |                |           |
|              |            | windsof wark Anthony                | 000        |                                         |                                              |                |           |

| Business As Usual 💙 | ] |
|---------------------|---|
| Business As Usual   |   |
| Class Leave         |   |

- There is a drop-down button at the top of the Home Screen where you can select either 'Business as Usual' or 'Class Leave'. BAU will be the default.
- If 'Business as Usual' is selected then timesheets will generate as normal on Monday morning and hours are modified by ETB staff as required. All Allowances are payable as normal when this option is selected.
- If 'Class Leave' is selected full hours will be generated and no travel or meals will be paid to the Learners in that class. Full DSP Allowances will still be paid.
- This functionality is particularly useful if a centre or class is closed for a holiday period or if we are guided to close schools and centres again due to COVID-19 restrictions.

Manage Courses

Manage Staff Manage Classes

Manage Trainees

Administer Class

Global Correction

Approve Learners

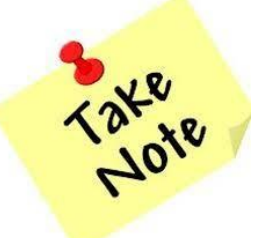

Class Leave can only be turned on from the Tuesday of the first week the Learner is on Leave!

## **Important Note**

- The Class Leave functionality should be used when classes will be on leave for 2 full weeks or more, e.g. Summer.
- The option should be selected on the Tuesday of the first week the Learner is on leave. E.g. if the Learner finishes up for summer on Friday 20<sup>th</sup> May, this option should be selected on Tuesday 24<sup>th</sup> May. This is because if it is selected on Monday, it will impact on the previous weeks hours, as staff have up until 6pm on Mondays to update the Learners timesheet for the previous week.
- The Learner will be paid full basic and no meals and travel over the holiday period until this is turned back to BAU. BAU cannot be reselected until the Tuesday of the first week the Learner is back to class.

| Business As Usual 💙 |   |
|---------------------|---|
| Business As Usual   |   |
|                     | ľ |
| Class Leave         |   |
|                     |   |

Manage Trainees

Administer Class

Global Correction

on Approve Learners

-----

► To select an individual Learner to view or edit, click on their name. The screen below will appear:

|                       | 0           |           | Ney          |                |                        |               | Clocked late / infringem                     | ent          |
|-----------------------|-------------|-----------|--------------|----------------|------------------------|---------------|----------------------------------------------|--------------|
|                       | Sean Bishop |           |              |                |                        |               | Clocked late / infringem<br>Clocked with plN | ent with pIN |
| ay Date               | 9           | Clockings | Actual Hours | Adjusted Hours | Рау Туре               | Revised Hours | Reason for Adjustment                        |              |
| on 17/01              | /202:       |           | 0:00         | 6:00           | Pay for the full day 🗸 | 6:00          | IN ATTENDANCE                                | ~            |
| ie 18/01              | /202:       |           | 0:00         | 6:00           | Pay for the full day 🗸 | 6:00          | IN ATTENDANCE                                | ~            |
| ed 19/01              | /2022       |           | 0:00         | 6:00           | Pay for the full day 🗸 | 6:00          | IN ATTENDANCE                                | ~            |
| iu 20/01              | /202:       |           | 0:00         | 6:00           | Pay for the full day 🗸 | 6:00          | IN ATTENDANCE                                | ~            |
| i 21/01               | /202:       |           | 0:00         | 4:00           | Pay for the full day 🗸 | 4:00          | IN ATTENDANCE                                | ~            |
| Prior Wee<br>Adjustme | ek<br>nt    |           |              |                |                        |               |                                              |              |
|                       |             |           |              |                | T                      | 20-00         |                                              |              |

------

## How to adjust the Auto-generated Timesheet for the current week

#### Step 1

- To make an adjustment for a day in the current week click on the Pay Type box for the relevant day. This will give you 3 options:
  - 1. Pay adjusted hours value will allow you to enter hours in the adjusted hours box
  - 2. Pay for the full day no matter what the clocking the person will be paid for the full day
  - **3**. **Reset to clocked hours** will reset to actual clocked hours (useful if you made an adjustment in error and want to re-set it)

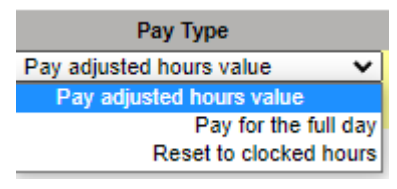

Manage Staff

| Ba                 | ick To Class Vi           | iew        | G                 | to To Previous \ | Week  | Print                             | Lates/Infringer | nents/Absences                                                   |                           |
|--------------------|---------------------------|------------|-------------------|------------------|-------|-----------------------------------|-----------------|------------------------------------------------------------------|---------------------------|
| EXT                |                           | Indiv      | vidual View (Week |                  | FLEXT |                                   |                 |                                                                  | EXTIME                    |
| Date ra<br>Pin: 00 | ange: 17/01/2022 -<br>)0* | 21/01/2022 | PPS:<br>Reg.      |                  |       |                                   |                 | No Clockings<br>Clocked late / infring<br>Clocked late / infring | gement<br>gement with pIN |
|                    | Sean Bi                   | shop       |                   |                  | _     |                                   | -               | Clocked with plN                                                 |                           |
| Day                | Date                      | Clockings  | Actual Hours      | Adjusted Hours   |       | Рау Туре                          | Revised Hours   | Reason for Adjustme                                              | ent                       |
| Mon                | 17/01/2022                |            | 0:00              | 6:00             |       | Pay for the full day 🗸            | 6:00            | IN ATTENDANCE                                                    | ``                        |
| Tue                | 18/01/2022                |            | 0:00              | 6:00             |       | Pay for the full day 🗸            | 6:00            | IN ATTENDANCE                                                    | ``                        |
| Wed                | 19/01/2022                |            | 0:00              | 6:00             |       | Pay for the full day $\checkmark$ | 6:00            | IN ATTENDANCE                                                    | ``                        |
| Thu                | 20/01/2022                |            | 0:00              | 6:00             |       | Pay for the full day 🗸            | 6:00            | IN ATTENDANCE                                                    | ```                       |
| Fri                | 21/01/2022                |            | 0:00              | 4:00             |       | Pay for the full day 🗸            | 4:00            | IN ATTENDANCE                                                    | ```                       |
| Pr                 | ior Week                  |            |                   |                  |       |                                   |                 |                                                                  |                           |

Total Hours Payment

28:00 Update Change

Manage Classes

Manage Trainees

Administer Class

Global Correction

Approve Learners

## How to adjust the Autogenerated Timesheet for the current week

#### Step 2

- If an adjustment is made a Reason must be given. Click on the Reason for Adjustments box and select from the choices available e.g. Left Early, Permitted Time Off, Other etc.
- Note: To view a list of TACS Reason Codes and allowances paid when each reason is selected click <u>here</u> or view Appendix A.

| Reason for Adjustment     | ABSENT          |
|---------------------------|-----------------|
| PROJECT WORK              | REMOTE LEARNING |
| FLEXIBLE PROGRAM          | CLASS LEAVE     |
| IN-COMPANY                |                 |
| COMPASSIONATE LEAVE       |                 |
| INFRINGEMENT              |                 |
| SYSTEM FAULT              |                 |
| MEDICAL APPOINTMENT       |                 |
| FORGOT TO CLOCK IN/OUT    |                 |
| EXTERNAL TRAINING SUPPORT |                 |
| DISCIPLINARY DEDUCTION    |                 |
| SUSPENSION                |                 |
| PRIVILEGE DAY             |                 |
| BANK HOLIDAY              |                 |
| OTHER                     |                 |
| PERMITTED TIME OFF        |                 |
|                           |                 |

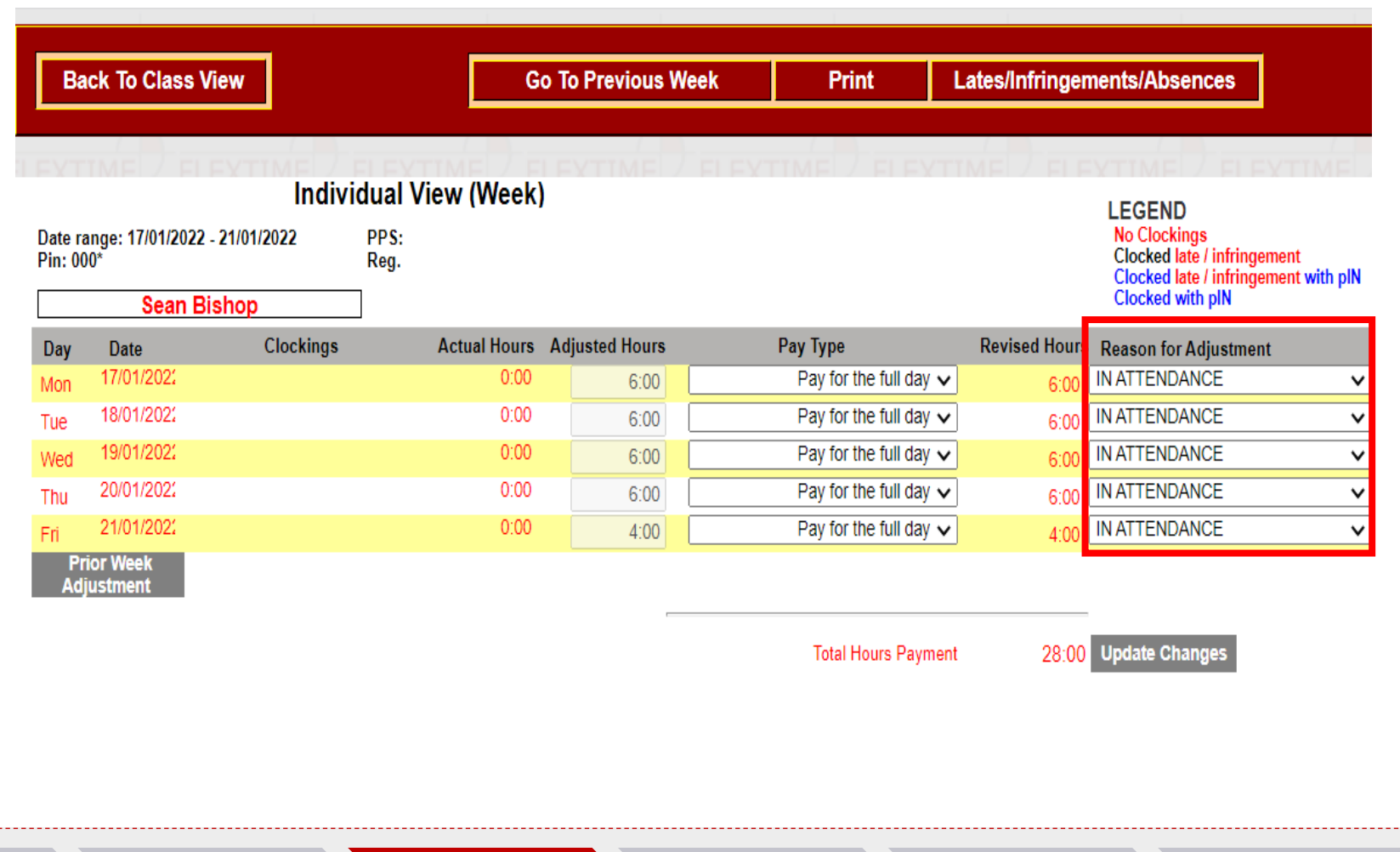

Manage Trainees

Administer Class

Global Correction

Approve Learners

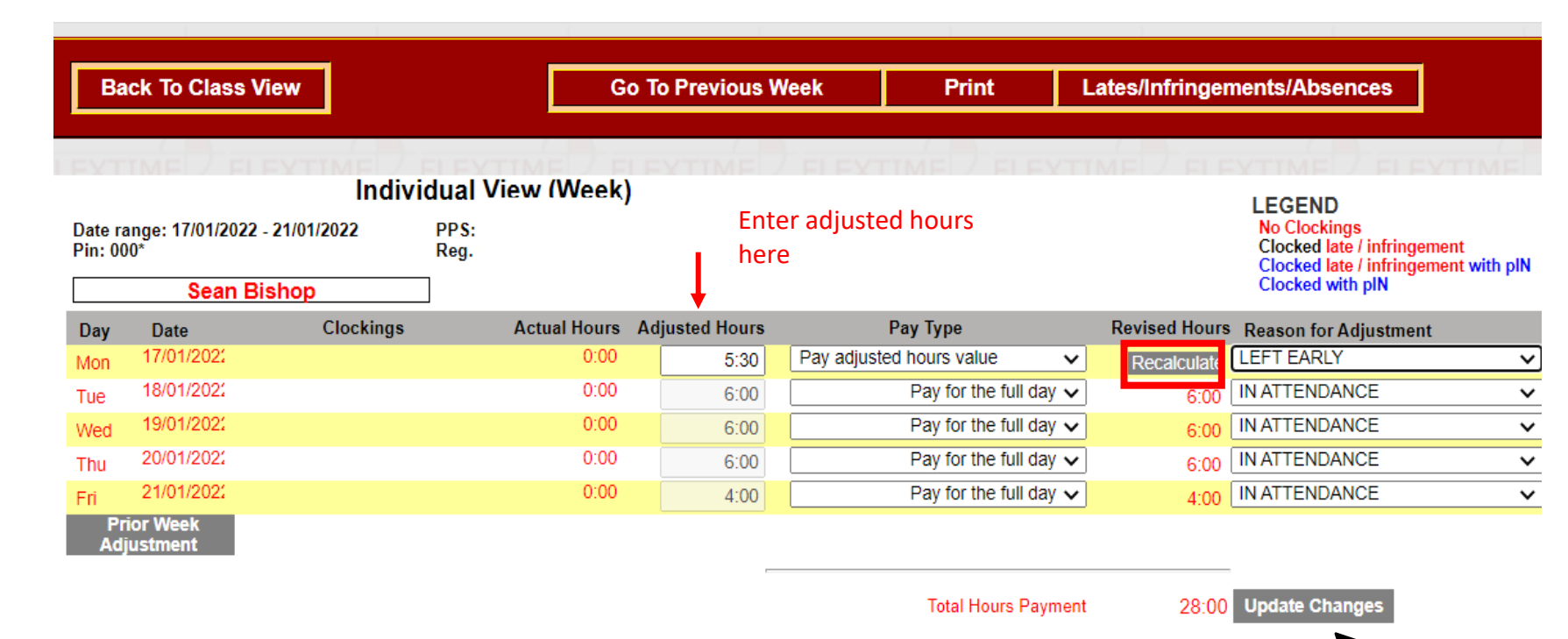

#### Step 3

 If an adjustment is made a
 Recalculate button will appear next to the adjustment, click on this and it will be replaced by the revised hours.

#### Step 4

When all adjustments have been made and recalculations completed click on the Update Changes button before returning to the class view. This updates the information on the central database. If you forget the system will prompt you when you select Back to Class View.

Manage Trainees

Administer Class

Global Correction

tion Approve Learners

## How to adjust the Autogenerated Timesheet for Certified Sick Leave

| Go To Previous V | Veek | Print | Lates/   | Infringements/Absences                                                             | ]                                       |
|------------------|------|-------|----------|------------------------------------------------------------------------------------|-----------------------------------------|
| (Week)           | FLEX |       | ELEXTIME | LEGEND                                                                             | FYTIME                                  |
|                  |      |       |          | No Clockings<br>Clocked late / infrir<br>Clocked late / infrir<br>Clocked with plN | ngement<br>ngement <mark>with</mark> pl |

| tual Hours | Adjusted Hours | Рау Туре                 | Revised Hours | Reason for Adjustment |   |
|------------|----------------|--------------------------|---------------|-----------------------|---|
| 0:00       | 6:00           | Pay adjusted hours value | Recalculate   | CERT SICK LEAVE       | ~ |
| 0:00       | 6:00           | Pay adjusted hours value | Recalculate   | CERT SICK LEAVE       | ~ |
| 0:00       | 6:00           | Pay adjusted hours value | Recalculate   | CERT SICK LEAVE       | ~ |
| 0:00       | 6:00           | Pay for the full day 🗸   | 6:00          | IN ATTENDANCE         | ~ |
| 0:00       | 4:00           | Pay for the full day 🗸   | 4:00          | IN ATTENDANCE         | ~ |

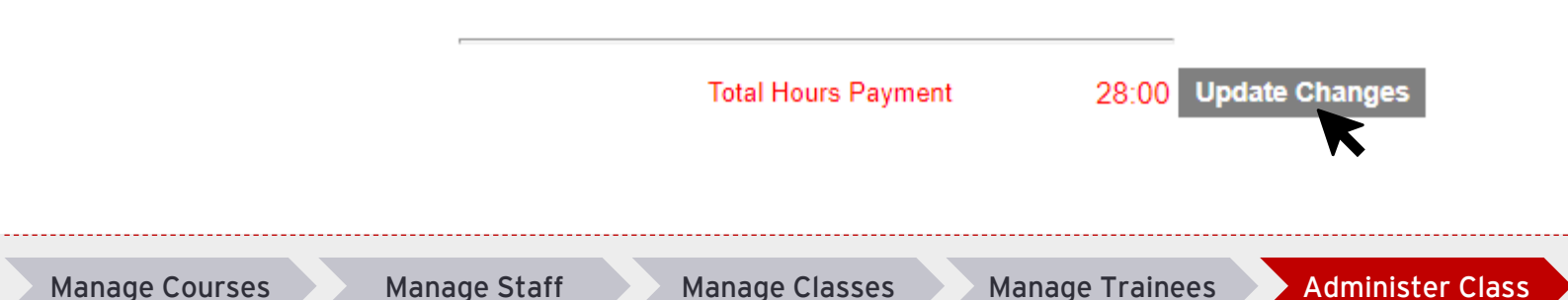

#### Step 1

 To pay certified sick leave (CSL), select CERT SICK LEAVE from Reasons for Adjustments box.

#### Step 2

**Global Correction** 

Click on the Recalculate button.

#### Step 3

Click on the Update Changes button.

#### **Please Note:**

- If a warning message appears after the Update Changes button has been clicked, then the Learner may not be entitled to the CSL days according to the relevant Learner Guidelines.
- Regional and Site Administrators can override these error messages if required to pay CSL. CSL days will default to the allowed days and you will have to re-enter and save the additional days to override the error.

**Approve Learners** 

## **Timesheet Scenarios**

> Next we will outline a number of different timesheet scenarios to support you in your adjustment of Learner timesheets:

## Sample Scenario 1

#### Learner in attendance for 5 full days

If a Learner is in attendance for 5 full days, the timesheet can be left unchanged as full hours will auto-generate as outline below:

| Day        | Date                | Clockings | Actual Hours | Adjusted Hours | Рау Туре               | Revised Hours Reason for Adjustment |
|------------|---------------------|-----------|--------------|----------------|------------------------|-------------------------------------|
| Mon        | 17/01/2022          |           | 0:00         | 6:00           | Pay for the full day 🗸 | 6:00 IN ATTENDANCE                  |
| Tue        | 18/01/2022          |           | 0:00         | 6:00           | Pay for the full day 🗸 | 6:00 IN ATTENDANCE V                |
| Wed        | 19/01/2022          |           | 0:00         | 6:00           | Pay for the full day 🗸 | 6:00 IN ATTENDANCE                  |
| Thu        | 20/01/2022          |           | 0:00         | 6:00           | Pay for the full day 🗸 | 6:00 IN ATTENDANCE                  |
| Fri        | 21/01/2022          |           | 0:00         | 4:00           | Pay for the full day 🗸 | 4:00 IN ATTENDANCE V                |
| Pri<br>Adj | ior Week<br>ustment |           |              |                |                        |                                     |

Total Hours Payment

28:00 Update Changes

> The Learner will receive their full basic allowance and any additional allowance entitlements e.g. meals, travel etc.

> Please note: When clocking is rolled out post go-live, clocked hours will be visible, and can be adjusted as required.

Manage Courses

Manage Staff Manage Classes

s Manage Trainees

Administer Class

Global Correction

Approve Learners

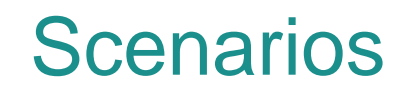

#### Learner in attendance for 4 days

▶ If a Learner is in attendance for 4 days, and has an unexplained absence for 1 day, the TACS timesheet would need to be amended as follows:

| Day        | Date                | Clockings Actual Hour | s Adjusted Hour | s Pay Type               | Revised Hours Reason for Adjustment |
|------------|---------------------|-----------------------|-----------------|--------------------------|-------------------------------------|
| Mon        | 17/01/2022          | 0:00                  | 0:00            | Pay adjusted hours value | 0:00 ABSENT V                       |
| Tue        | 18/01/2022          | 0:00                  | 6:00            | Pay for the full day 🗸   | 6:00 IN ATTENDANCE                  |
| Wed        | 19/01/2022          | 0:00                  | 6:00            | Pay for the full day 🗸   | 6:00 IN ATTENDANCE                  |
| Thu        | 20/01/2022          | 0:00                  | 0 6:00          | Pay for the full day 🗸   | 6:00 IN ATTENDANCE                  |
| Fri        | 21/01/2022          | 0:00                  | 4:00            | Pay for the full day 🗸   | 4:00 IN ATTENDANCE V                |
| Pri<br>Adj | ior Week<br>ustment |                       |                 |                          |                                     |

Total Hours Payment

22:00 Update Changes

If Youthreach, the Learner will receive their basic allowance for 4 days and be deducted for 1 full day. They will also receive no travel and meals allowances for the day missed (if entitled to travel and meals).

If VTOS, the Learner will receive their basic allowance for the full week, but no travel and meals for the day missed (if entitled to travel and meals).

Approve Learners

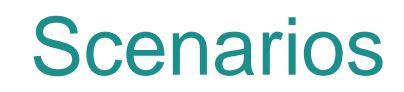

#### Learner with Permitted Time Off

▶ If a Learner is in attendance for 3 days, and has Permitted Time off for 2 days, the TACS entries would be as follows:

| Day | Date       | Clockings | Actual Hours | Adjusted Hours | Рау Туре               | Revised Hours Reason for Adjustment |   |
|-----|------------|-----------|--------------|----------------|------------------------|-------------------------------------|---|
| Mon | 17/01/2022 |           | 0:00         | 6:00           | Pay for the full day 🗸 | 6:00 PERMITTED TIME OFF             | ~ |
| Tue | 18/01/2022 |           | 0:00         | 6:00           | Pay for the full day 🗸 | 6:00 PERMITTED TIME OFF             | ~ |
| Wed | 19/01/2022 |           | 0:00         | 6:00           | Pay for the full day 🗸 | 6:00 IN ATTENDANCE                  | ~ |
| Thu | 20/01/2022 |           | 0:00         | 6:00           | Pay for the full day 🗸 | 6:00 IN ATTENDANCE                  | ~ |
| Fri | 21/01/2022 |           | 0:00         | 4:00           | Pay for the full day 🗸 | 4:00 IN ATTENDANCE                  | ~ |
| Dri | ior Wook   |           |              |                |                        |                                     |   |

Total Hours Payment

28:00 Update Changes

▶ The Learner will receive their full basic and additional allowances as they were allowed permitted time off.

Manage Courses

Adiustmen

Manage Staff Manage Classes

Manage Trainees

Administer Class

Global Correction

Approve Learners

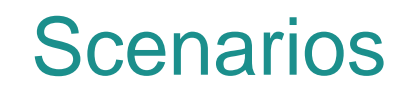

#### Learner with Blended Learning

▶ If a Blended Learner is in attendance in-centre for 3 days, and in attendance remotely for 2 days, the TACS entries would be as follows:

| Day         | Date               | Clockings | Actual Hours | Adjusted Hours | Рау Туре               | <b>Revised Hours</b> | Reason for Adjustment |   |
|-------------|--------------------|-----------|--------------|----------------|------------------------|----------------------|-----------------------|---|
| Mon         | 17/01/2022         |           | 0:00         | 6:00           | Pay for the full day 🗸 | 6:00                 | IN ATTENDANCE         | × |
| Tue         | 18/01/2022         |           | 0:00         | 6:00           | Pay for the full day 🗸 | 6:00                 | IN ATTENDANCE         | ~ |
| Wed         | 19/01/2022         |           | 0:00         | 6:00           | Pay for the full day 🗸 | 6:00                 | REMOTE LEARNING       | × |
| Thu         | 20/01/2022         |           | 0:00         | 6:00           | Pay for the full day 🗸 | 6:00                 | REMOTE LEARNING       | ~ |
| Fri         | 21/01/2022         |           | 0:00         | 4:00           | Pay for the full day 🗸 | 4:00                 | IN ATTENDANCE         | × |
| Pri<br>Adji | or Week<br>ustment |           |              |                |                        |                      |                       |   |

Total Hours Payment

28:00 Update Changes

The Learner will receive their full basic allowance, but will not receive travel and meal allowances on days 'Remote Learning' as they are not attending the centre and therefore not entitled to travel or meals.

Manage Trainees

Administer Class

Global Correction

n Approve Learners

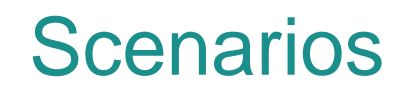

#### Learner with Blended Learner and Absence

If a Blended Learner is in attendance in-centre for 2 days, in attendance remotely for 2 days, and absent for 1 day, the TACS entries would be as follows:

| Day        | Date                | Clockings | Actual Hours | Adjusted Hours | Рау Туре                 | Revised Hours Reason for Adjustment |
|------------|---------------------|-----------|--------------|----------------|--------------------------|-------------------------------------|
| Mon        | 17/01/2022          |           | 0:00         | 6:00           | Pay for the full day 🗸   | 6:00 IN ATTENDANCE                  |
| Tue        | 18/01/2022          |           | 0:00         | 0:00           | Pay adjusted hours value | 0:00 ABSENT                         |
| Wed        | 19/01/2022          |           | 0:00         | 6:00           | Pay for the full day 🗸   | 6:00 REMOTE LEARNING V              |
| Thu        | 20/01/2022          |           | 0:00         | 6:00           | Pay for the full day 🗸   | 6:00 REMOTE LEARNING                |
| Fri        | 21/01/2022          |           | 0:00         | 4:00           | Pay for the full day 🗸   | 4:00 IN ATTENDANCE V                |
| Pri<br>Adj | ior Week<br>ustment |           |              |                |                          |                                     |

Total Hours Payment

#### 22:00 Update Changes

- If Youthreach, the Learner will receive their basic allowance for 4 days and be deducted for 1 full day. They will also receive no travel and meals allowances for the day absent and the days in remote learning as they were not attending the centre and therefore not entitled to travel and meals.
- ▶ If VTOS, the Learner will receive their basic allowance for the full week, but no travel and meals for the day absent or in remote learning.

Manage Courses

Manage Trainees

Administer Class

Global Correction

Approve Learners

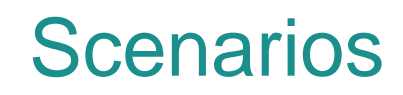

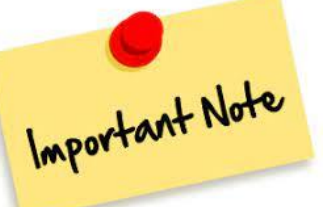

ONLY use the Work Experience Reason Code if the Learner is entitled to a different Travel or Meals rate on that day. Otherwise, continue to use the 'In Attendance'

Sample Scenario 6

Learner on Work Experience and entitled to a different/new Travel or Meals Rate

If a Learner is on Work Experience for 1 day of the week and this results in them requiring a different/new travel or meals rate, the TACS entries would be as follows:

code

| Day | Date       | Clockings | Actual Hours | Adjusted Hours | Рау Туре               | Revised Hours | Reason for Adjustment |   |
|-----|------------|-----------|--------------|----------------|------------------------|---------------|-----------------------|---|
| Mon | 17/01/2022 |           | 0:00         | 6:00           | Pay for the full day 🗸 | 6:00          | WORK EXPERIENCE       | ~ |
| Tue | 18/01/2022 |           | 0:00         | 6:00           | Pay for the full day 🗸 | 6:00          | IN ATTENDANCE         | ~ |
| Wed | 19/01/2022 |           | 0:00         | 6:00           | Pay for the full day 🗸 | 6:00          | IN ATTENDANCE         | ~ |
| Thu | 20/01/2022 |           | 0:00         | 6:00           | Pay for the full day 🗸 | 6:00          | IN ATTENDANCE         | ~ |
| Fri | 21/01/2022 |           | 0:00         | 4:00           | Pay for the full day 🗸 | 4:00          | IN ATTENDANCE         | ~ |
| Pri | ior Week   |           |              |                |                        |               |                       |   |

Total Hours Payment

28:00 Update Changes

- If the work experience location that the Learner is travelling to means that they will be due a different travel rate for that day, then that Learner will need to be set up on PeopleXD with the Work Experience Travel Allowance paycode 5102 and/or the Work Experience Meals Allowance paycode 5203.
- When the reason for adjustment 'Work Experience' is selected on TACS, PeopleXD will pay the 'Work Experience' travel and/or meals rate on that day, and the normal travel/meals rate on the remaining days.
- The reason you are required to know about this, is because you should not select the 'Work Experience' Reason code on TACS unless you are aware that the Learner is included in this special circumstance.

Adjustment

Global Correction

Approve Learners

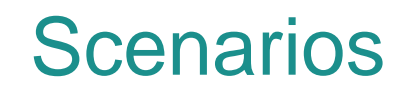

#### Learner on Class Leave

If a Learner is on Class Leave for a day of the week and attending class as normal for the remaining four days of the week, the TACS entries would be as follows:

| Day | Date       | Clockings | Actual Hours | Adjusted Hours | Рау Туре               | Revised Hours | Reason for Adjustment |   |
|-----|------------|-----------|--------------|----------------|------------------------|---------------|-----------------------|---|
| Mon | 17/01/2022 |           | 0:00         | 6:00           | Pay for the full day 🗸 | 6:00          | CLASS LEAVE           | ~ |
| Tue | 18/01/2022 |           | 0:00         | 6:00           | Pay for the full day 🗸 | 6:00          | IN ATTENDANCE         | ~ |
| Wed | 19/01/2022 |           | 0:00         | 6:00           | Pay for the full day 🗸 | 6:00          | IN ATTENDANCE         | ~ |
| Thu | 20/01/2022 |           | 0:00         | 6:00           | Pay for the full day 🗸 | 6:00          | IN ATTENDANCE         | ~ |
| Fri | 21/01/2022 |           | 0:00         | 4:00           | Pay for the full day 🗸 | 4:00          | IN ATTENDANCE         | ~ |
| Pri | or Week    |           |              |                |                        |               |                       |   |

Total Hours Payment

#### :00 Update Changes

**Approve Learners** 

- The Learner will receive their full basic allowance, but will not receive travel and meal allowances as they are not attending the centre and therefore not entitled to travel or meals. This reason for adjustment code can be used for centre closures etc.
- If a centre is due to be closed for more than one week, the 'class leave' drop down box on the 'Administer Classes' screen is likely a more preferable option for ETB staff to use as travel and meals will stopped being paid until the drop down is switched back to BAU.

Business As Usual

Class Leave

Adiustment

Administer Class

Global Correction

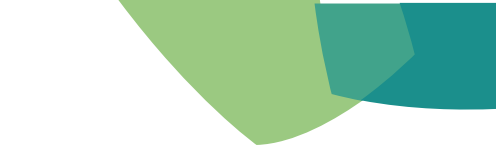

**Report Menu** 

# **Administer Classes**

## How to make a prior week adjustment

A prior week adjustment (PWA) is used to pay a person in the current week for time not recorded in a previous week. PWA only pays the basic allowance (no other allowances).

| Date<br>Pin: ( | range: 17/01/2022<br>000* | 11101<br>2 - 21/01/2022 | PPS<br>Reg | v (vveek)            |                        |                      | LEGEND<br>No Clockings<br>Clocked late / ir |
|----------------|---------------------------|-------------------------|------------|----------------------|------------------------|----------------------|---------------------------------------------|
|                | Sean E                    | Bishop                  |            |                      |                        |                      | Clocked with pl                             |
| Day            | Date                      | Clockings               | Actual H   | lours Adjusted Hours | Рау Туре               | Revised Hours Reason | for Adjustment                              |
| Mon            | 17/01/202:                |                         | 0:00       | 6:00                 | Pay for the full day 🗸 | 6:00 IN ATTENDAN     | ICE                                         |
| Tue            | 18/01/202:                |                         | 0:00       | 6:00                 | Pay for the full day 🗸 | 6:00 IN ATTENDAN     | ICE                                         |
| Wed            | 19/01/202:                |                         | 0:00       | 6:00                 | Pay for the full day 🗸 | 6:00 IN ATTENDAN     | ICE ·                                       |
| Гhu            | 20/01/202:                |                         | 0:00       | 6:00                 | Pay for the full day 🗸 | 6:00 IN ATTENDAN     | ICE                                         |
| Fri            | 21/01/202:                |                         | 0:00       | 4:00                 | Pay for the full day 🗸 | 4:00 IN ATTENDAN     | ICE                                         |
| A A            | djustment                 | <b></b>                 |            |                      | Total H                | Hours Payment 28:    | 00 Update Change                            |

#### Step 2

A calendar button will appear. Click the calendar button. Select the day you wish to make a prior week adjustment for and click 'OK'.

| 0 | Choo  | se a da | ate   | •   | —   | I     |      | $\times$  | \$ |
|---|-------|---------|-------|-----|-----|-------|------|-----------|----|
| Ê | ua    | ttacs.s | olas. | ie/ | Inc | lude/ | cale | nda.      |    |
|   |       | Sep     | temb  | er  | ~   | 2021  | ~    |           |    |
|   | Sun   | Mon     | Tue   | W   | ed  | Thu   | Fri  | Sat       |    |
|   |       |         |       | 1   |     | 2     | 3    | 4         |    |
|   | 5     | 6       | 7     | 8   |     | 9     | 10   | 11        |    |
|   | 12    | 13      | 14    | 15  | 5   | 16    | 17   | <b>18</b> |    |
|   | 19    | 20      | 21    | 22  |     | 23    | 24   | 25        |    |
|   | 26    | 27      | 28    | 29  |     | 30    |      |           |    |
|   |       | 0       | ĸ     |     |     | Canc  | el   |           |    |
|   | L / A |         |       |     |     |       |      |           |    |

The selected day's 'Lost Hours' will be displayed below.

| Ba                      | ck To Class V                    | liew               |            | Go                     | To Previous W  | eek Prin         | t Li          | ates/Infringem                                                                                                    | ents/Absences                                                        |                       |
|-------------------------|----------------------------------|--------------------|------------|------------------------|----------------|------------------|---------------|----------------------------------------------------------------------------------------------------|----------------------------------------------------------------------|-----------------------|
| EXT                     |                                  | Indiv              | idual Vi   | ew (Week)              | EXTIME         | FLEXTIME /       | FLEXT         |                                                                                                    | LEGEND                                                               | / I                   |
| Date ra<br>Pin: 00      | nge: 17/01/2022<br><sup>0*</sup> | - 21/01/2022       | PPS<br>Reg |                        |                |                  |               |                                                                                                    | No Clockings<br>Clocked late / infringen<br>Clocked late / infringen | nent<br>nent with pIN |
|                         | Sean B                           | ishop              |            |                        |                |                  |               |                                                                                                    | Clocked with pIN                                                     |                       |
| Day                     | Date                             | Clockings          |            | Actual Hours           | Adjusted Hours | Рау Туре         |               | Revised Hours                                                                                                    | Reason for Adjustment                                                |                       |
| Mon                     | 17/01/2022                       |                    |            | 0:00                   | 6:00           | Pay for t        | he full day 🗸 | 6:00                                                                                                    | IN ATTENDANCE                                                        | ~                     |
| Tue                     | 18/01/2022                       |                    |            | 0:00                   | 6:00           | Pay for t        | he full day 🗸 | 6:00                                                                                                    | IN ATTENDANCE                                                        | ``                    |
| Wed                     | 19/01/202:                       |                    |            | 0:00                   | 6:00           | Pay for t        | he full day 🗸 | 6:00                                                                                                    | IN ATTENDANCE                                                        | ~                     |
| Thu                     | 20/01/2022                       |                    |            | 0:00                   | 6:00           | Pay for t        | he full day 🗸 | 6:00                                                                                                    | IN ATTENDANCE                                                        | ~                     |
| Fri                     | 21/01/2022                       |                    |            | 0:00                   | 4:00           | Pay for t        | he full day 🗸 | 4:00                                                                                                    | IN ATTENDANCE                                                        | ~                     |
| Addition<br>Pri<br>Adji | 31/12/2021<br>or Week<br>ustment | Calendar           |            | 0:00                   | ]              |                  | 0:00          | <pre></pre> <pre></pre> | <b>v</b> ]                                                           |                       |
|                         |                                  |                    |            |                        |                | Total H          | ours Payment  | 28:00                                                                                                    | Update Changes                                                       |                       |
| Prior v                 | week adjustm                     | ent data for the s | elected d  | <u>ay (reflects cl</u> | hanges already | <u>updated):</u> |               |                                                                                                    |                                                                      |                       |
| Day                     | Date                             | Clockings          |            | Actual Hours           | Adjusted Hours | Рау Туре         |               | Revised Hours                                                                                                    | Reason for Adjustment                                                |                       |
| Fri                     | 31/12/2021                       |                    |            | 0:00                   | 0:00           | Pay adjuste      | d hours value | 0:00                                                                                                    |                                                                      |                       |
|                         |                                  |                    |            |                        |                |                  | Total Hours   | 0:00                                                                                                    |                                                                      |                       |
|                         |                                  |                    |            |                        |                |                  | Lost Hours    | 4.00                                                                                                    |                                                                      |                       |

Manage Trainees

Administer Class

Global Correction

tion Approve Learners

#### Step 3

- Enter the required hours to be adjusted in the 'Adjusted Hours Box'. In this example, the Learner is owed an adjustment of 4:00hrs as they produced a late certificate for sick leave.
- Note: The number of lost hours shown in red is the maximum number of additional hours that can be added for that day.

#### Step 4

Enter a reason for adjustment 'Cert Sick Leave' and select the Recalculate button.

#### Step 5

Select Update Changes.

|                        | Mel Dien                         |                     |                                | EVTIME         |                          |               | VTIME 7 FLF                                                        | VTIM              |
|------------------------|----------------------------------|---------------------|--------------------------------|----------------|--------------------------|---------------|--------------------------------------------------------------------|-------------------|
|                        |                                  | Indivi              | dual View (Week)               |                |                          |               | LEGEND                                                             |                   |
| )ate ra<br>Pin: 00     | nge: 17/01/2022<br>0*            | - 21/01/2022        | PPS: 2<br>Reg. N               |                |                          |               | No Clockings<br>Clocked late / infringe<br>Clocked late / infringe | ment<br>ment with |
|                        | Sean Bi                          | shop                | ]                              |                |                          |               | Clocked with plN                                                   |                   |
| Day                    | Date                             | Clockings           | Actual Hours                   | Adjusted Hours | Рау Туре                 | Revised Hours | Reason for Adjustment                                              |                   |
| Mon                    | 17/01/202:                       |                     | 0:00                           | 6:00           | Pay for the full day 🗸   | 6:00          | IN ATTENDANCE                                                      |                   |
| Tue                    | 18/01/2022                       |                     | 0:00                           | 6:00           | Pay for the full day 🗸   | 6:00          | IN ATTENDANCE                                                      |                   |
| Wed                    | 19/01/2022                       |                     | 0:00                           | 6:00           | Pay for the full day 🗸   | 6:00          | IN ATTENDANCE                                                      |                   |
| Thu                    | 20/01/2022                       |                     | 0:00                           | 6:00           | Pay for the full day 🗸   | 6:00          | IN ATTENDANCE                                                      |                   |
| Fri                    | 21/01/202:                       |                     | 0:00                           | 4:00           | Pay for the full day 🗸   | 4:00          | IN ATTENDANCE                                                      |                   |
| ddition<br>Pri<br>Adji | 31/12/2021<br>or Week<br>ustment | Calendar            | 4:00                           | ] ←──          | Recalculate              | CERT SICK LE  | AVE 🗸                                                              |                   |
| Prior                  | week adjustme                    | ent data for the se | <u>elected day (reflects c</u> | hanges already | Total Hours Payment      | 28:00         | Update Changes                                                     |                   |
| Day                    | Date                             | Clockings           | Actual Hours                   | Adjusted Hours | Pay Type                 | Revised Hours | Reason for Adjustmen                                               | t                 |
| Fri                    | 31/12/202 <sup>-</sup>           |                     | 0:00                           | 0:00           | Pay adjusted hours value | 0:00          |                                                                    |                   |
|                        |                                  |                     |                                | _              | Total Hours              | 0:00          |                                                                    |                   |
|                        |                                  |                     |                                |                | Lost Hours               | 4.00          |                                                                    |                   |

Manage Staff Manage Classes

Manage Trainees

Administer Class

Global Correction

Approve Learners

#### Step 6

Refresh the screen and you will see the Learner will be paid a prior week adjustment of 4:00hrs in the next payment run.

| Bac                | k To Class Vi      | ew        | Go To            | Previous W  | eek Print              | Lates/Infringen          | nents/Absences                                                                                   |                      |
|--------------------|--------------------|-----------|------------------|-------------|------------------------|--------------------------|--------------------------------------------------------------------------------------------------|----------------------|
|                    |                    |           |                  |             |                        |                          |                                                                                                  |                      |
|                    |                    |           |                  |             |                        |                          |                                                                                                  |                      |
| Date ra<br>Pin: 00 | On one Dia         | han       |                  |             |                        |                          | LEGEND<br>No Clockings<br>Clocked late / infringe<br>Clocked late / infringe<br>Clocked with nIN | ment<br>ment with pl |
| Day                | Sean Bis           | Clockings | Actual Hours Adi | usted Hours | Pay Type               | Revised Hours            | Peason for Adjustment                                                                            |                      |
| Mon                | 17/01/2022         | clockingo | 0:00             | 6:00        | Pay for the full day   | ✓ 6:00                   | IN ATTENDANCE                                                                                    | ,                    |
| Tue                | 18/01/2022         |           | 0:00             | 6:00        | Pay for the full day   | <ul> <li>6:00</li> </ul> | IN ATTENDANCE                                                                                    |                      |
| Wed                | 19/01/202:         |           | 0:00             | 6:00        | Pay for the full day   | ✓ 6:00                   | IN ATTENDANCE                                                                                    | <b>`</b>             |
| Thu                | 20/01/202:         |           | 0:00             | 6:00        | Pay for the full day   | ✓ 6:00                   | IN ATTENDANCE                                                                                    | · · ·                |
| Fri                | 21/01/2022         |           | 0:00             | 4:00        | Pay for the full day • | ✓ 4:00                   | IN ATTENDANCE                                                                                    | ``                   |
| Addition           | 31/12/2021         | Calendar  | 4:00             |             |                        | :00 CERT SICK LE         | AVE 🗸                                                                                            |                      |
| Pric<br>Adju       | or Week<br>Istment |           |                  |             |                        |                          | _                                                                                                |                      |

Total Hours Payment 33

32:00 Update Changes

Manage Courses Mana

Manage Staff Manage Classes

s Manage Trainees

Administer Class

Global Correction

n Approve Learners

## **VTOS Dispersed on TACS**

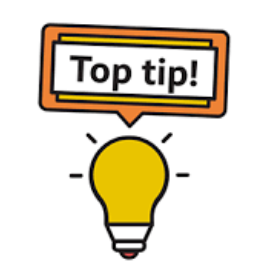

VTOS Dispersed Learners on TACS may be spread across a number of courses. Therefore you may find it easier to access these courses via the Approve Learners tab on TACS as outlined in the screenshot below:

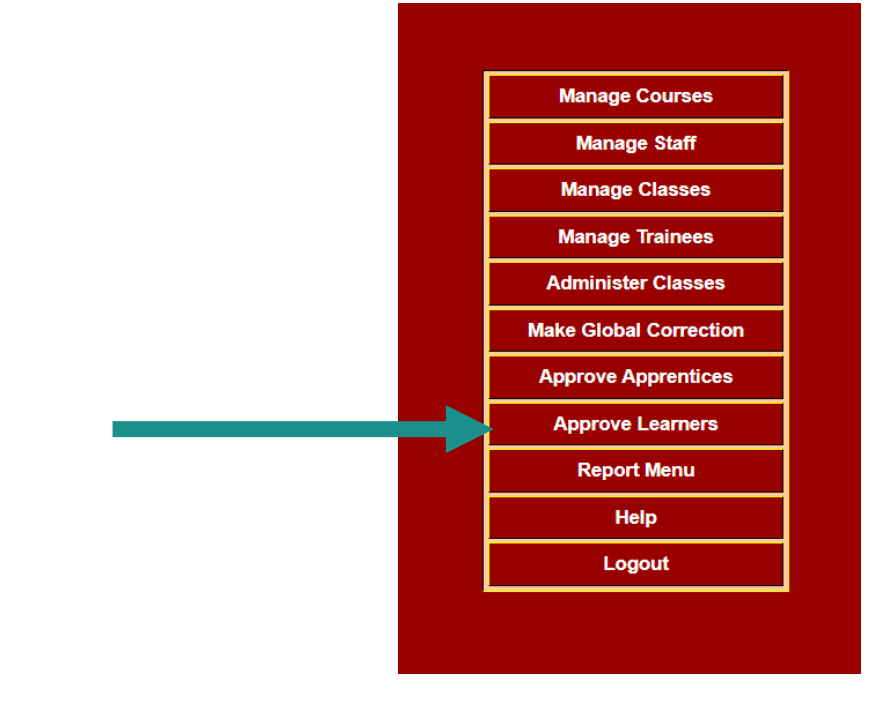

Select 'Class View' beside each class, update the Learners' timesheets and approve the class for payment as you go!

| Back to Services        |                              |                     | FLEXTI     |                      | I F      |
|-------------------------|------------------------------|---------------------|------------|----------------------|----------|
| Approval for Payment fo | or Other Learners            |                     |            |                      |          |
| F                       | Pay Period: 10/01/2022 - 14/ | /01/2022            | Curre      | nt Week              |          |
|                         | Class                        | Class Administrator | Class View | Payment              | ]        |
| 13/09/2021 31/05/202    | 2 XXX35 VM001                |                     | Class View | Approved for payment | <b>^</b> |
| 13/09/2021 31/05/202    | 2 XXX35 VM002 () 315977      | Olivia Flanagan     | Class View | Approve for payment  |          |
| 13/09/2021 31/05/202    | 2 XXX35 VM003 () 315048      | Olivia Flanagan     | Class View | Approve for payment  |          |
| 13/09/2021 31/05/202    | 2 XXX35 VM004 (00) 315107    | Olivia Flanagan     | Class View | Approve for payment  |          |
| 13/09/2021 31/05/202    | 2 XXX35 VM005 () 315896      | Olivia Flanagan     | Class View | Approve for payment  |          |
| 13/09/2021 31/05/202    | 2 XXX35 VM006 (00) 315902    | Olivia Flanagan     | Class View | Approve for payment  |          |
| 13/09/2021 31/05/202    | 2 XXX35 VM007 () 315909      | Olivia Flanagan     | Class View | Approve for payment  |          |
| 13/09/2021 31/05/202    | 2 XXX35 VM008 (00) 315053    | Olivia Flanagan     | Class View | Approve for payment  |          |
| 13/09/2021 31/05/202    | 2 XXX35 VM009 () 315898      | Olivia Flanagan     | Class View | Approve for payment  |          |
| 13/09/2021 31/05/202    | 2 XXX35 VM009 (00) 315901    | Olivia Flanagan     | Class View | Approve for payment  |          |
| 13/09/2021 31/05/202    | 2 XXX35 VM010 () 316402      | Olivia Flanagan     | Class View | Approve for payment  |          |
| 13/09/2021 31/05/202    | 2 XXX35 VM011 () 314264      | Olivia Flanagan     | Class View | Approve for payment  |          |
| 13/09/2021 31/05/202    | 2 XXX35 VM012 (00) 315987    | Olivia Flanagan     | Class View | Approve for payment  | -        |

Manage Trainees

Administer Class

Global Correction

Approve Learners

# Making a Global Correction

## **Global Corrections**

- A global correction is an adjustment that **applies to more** than one person in the class or more then one day for a person or class. An example of this is when a class is incompany training – the whole class can be selected, and hours input for the full week with the common reason as "IN-COMPANY".
- Select Make Global Correction from the Home Page.

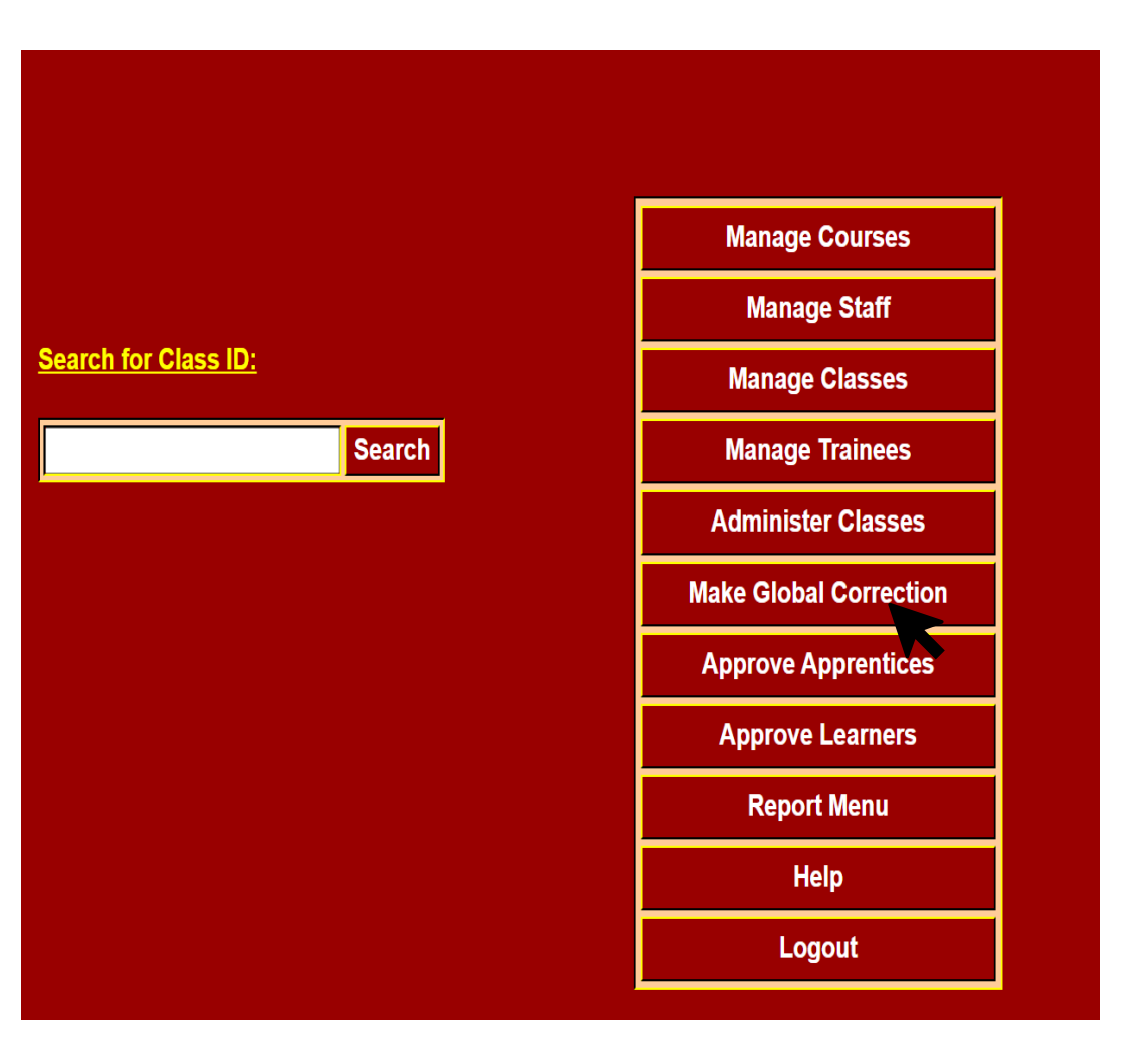

**Manage Trainees** 

Administer Class

**Global Correction** 

**Approve Learners** 

# **Global Correction**

#### Make Global Correction

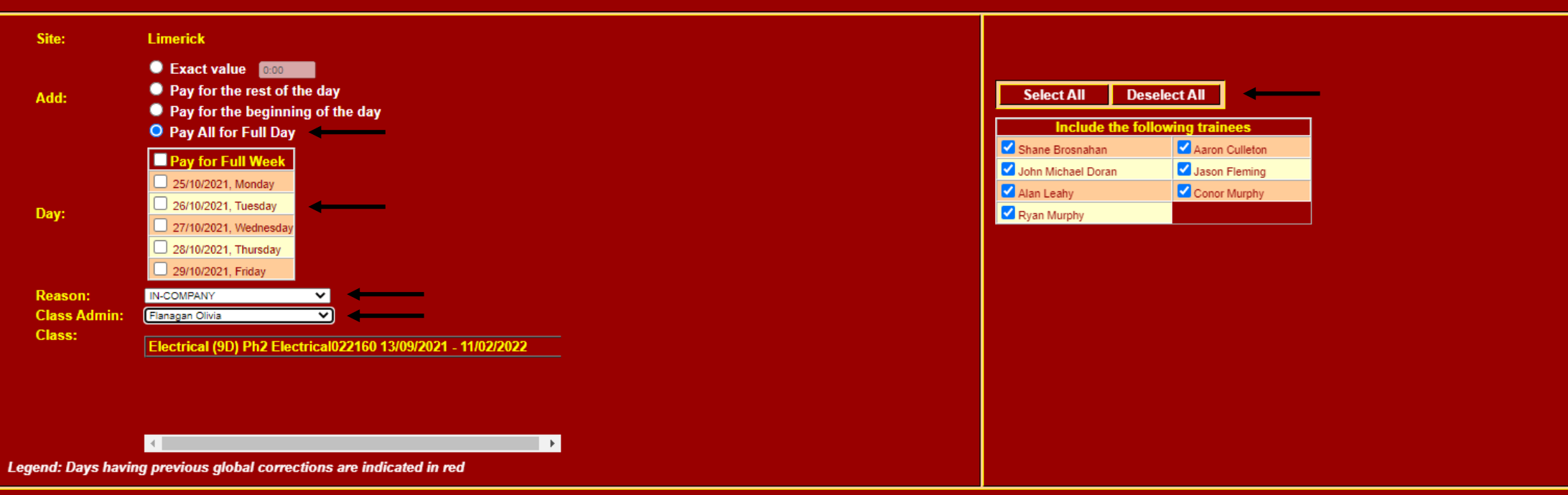

#### Make Global Correction

**Step 1:** Select what type of adjustment you want to make.

**Step 2:** Click which days (or full week) you want the adjustment to apply to.

**Step 3:** Select reason for adjustment from the drop-down-box. **Step 4:** Select the Class Administrator.

**Step 5:** Select Learners from the class who are to be included in the adjustment – the default is for the whole class to be selected.

- Learners can be deselected by clicking on their name or the whole class can be deselected by clicking on the Deselect All button.
- **Step 6:** When you have completed steps 1 through to 5 you must click the Make Global Correction button for the adjustments to take effect.

# Making a Global Correction

## The upcoming mid-term break

- The global correction functionality can be used for the upcoming February mid-term break if you have classes on leave that week. Mid-term runs between 21<sup>st</sup>-25<sup>th</sup> February. We will now take an example to show you how you can successfully update the Learners timesheets for this week.
- Select Make Global Correction from the Home Page.

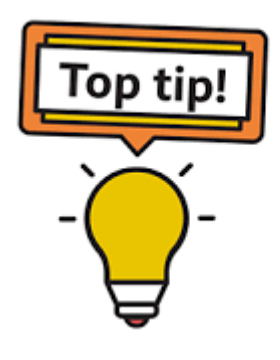

Use the Global Correction functionality for the upcoming midterm break!

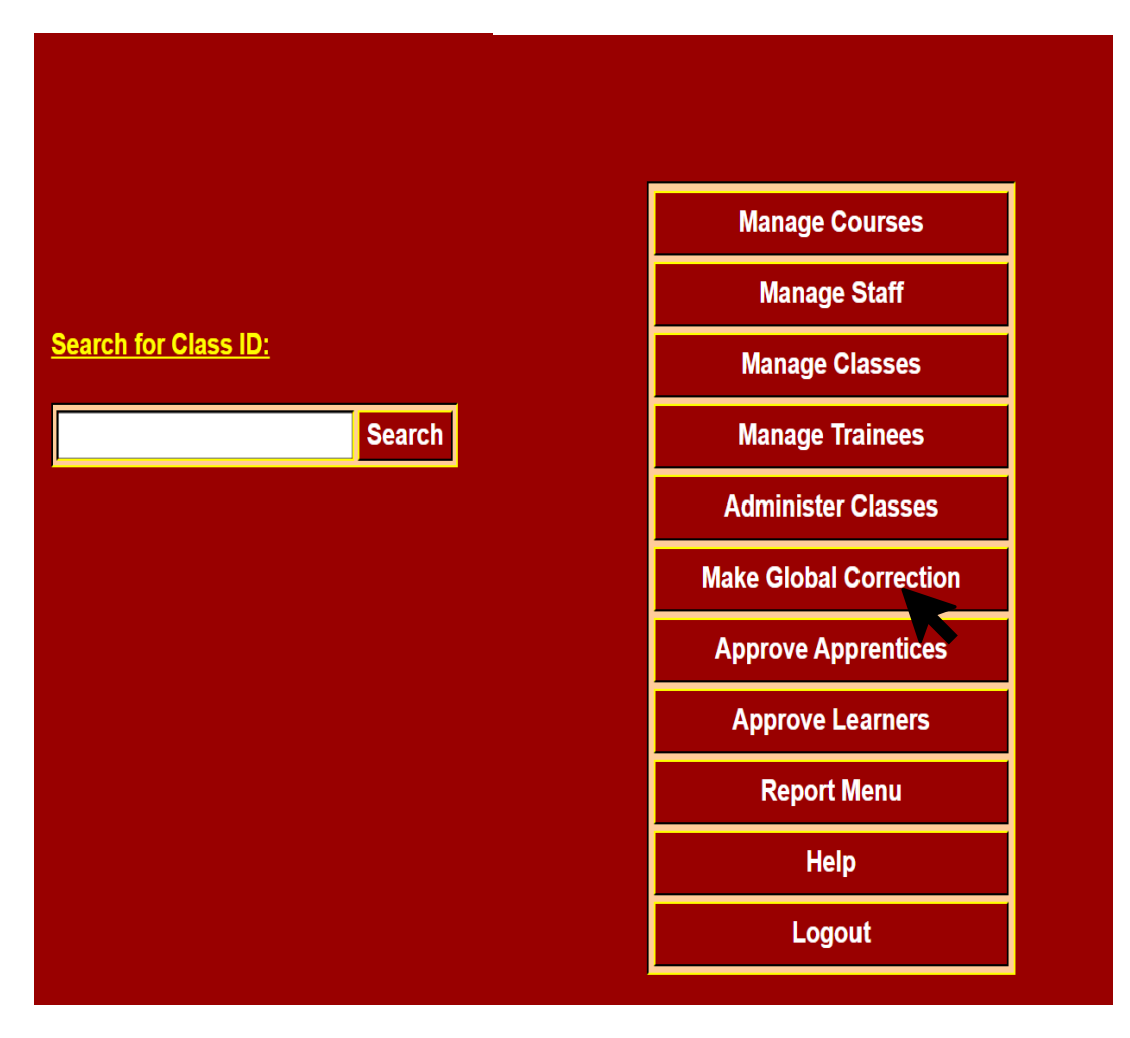

Manage Courses

Manage Staff Manage Classes

Manage Trainees

Administer Class

Global Correction

ection Approve Learners

# **Global Correction for Mid Term Break**

## Log-in to TACS on Monday 28<sup>th</sup> Feb

**Step 1:** Select what type of adjustment you want to make. E.g. **Pay All for Full Day.** 

**Step 2:** Click which days (or full week) you want the adjustment to apply to.

E.g. The '**Pay for Full Week**' if the classes are off for midterm for the entire week, or select specific days if they are not off for the entire week.

**Step 3:** Select reason for adjustment from the drop-downbox.

E.g. Class Leave.

Step 4: Select the Class Administrator.

**Step 5:** Select Learners from the class who are to be included in the adjustment – the default is for the whole class to be selected.

**Step 6:** Select the Make Global Correction button for the adjustments to take effect.

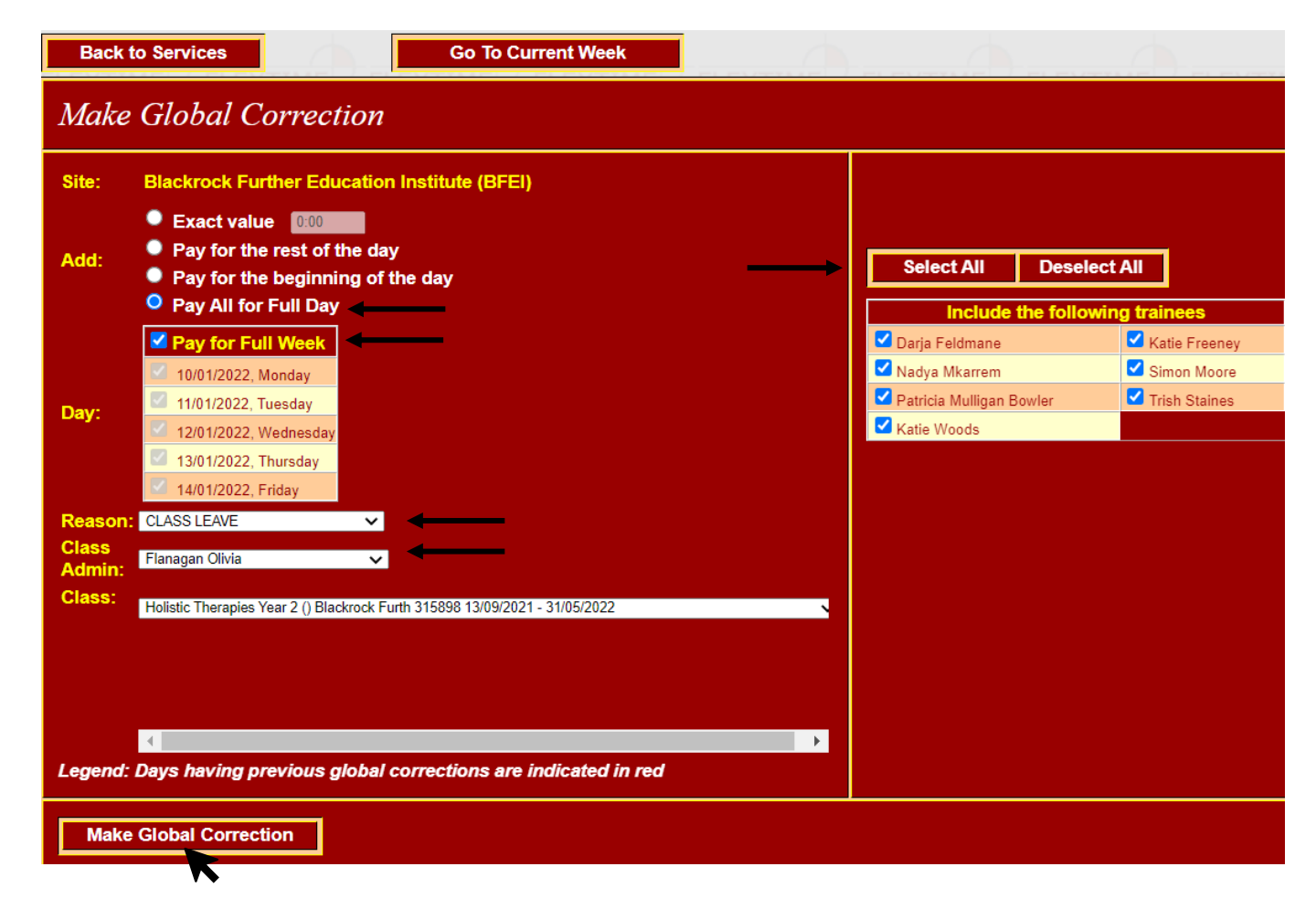

Manage Courses

Manage Staff Manage Classes

Manage Trainees

Administer Class

Global Correction

ion Approve Learners

# **Approve Learners**

## **Approving a Learners class for payment**

- Approving a class for payment highlights that the hours have been checked on the system and they are ready to be exported to the Payment System.
- All Classes should be approved by latest Monday. At 6pm on Monday, TACS automatically exports all classes to PeopleXD for payment. Note: Classes that are not approved will also be automatically exported at 6pm.
- Select Approve Learners from the Home Page.

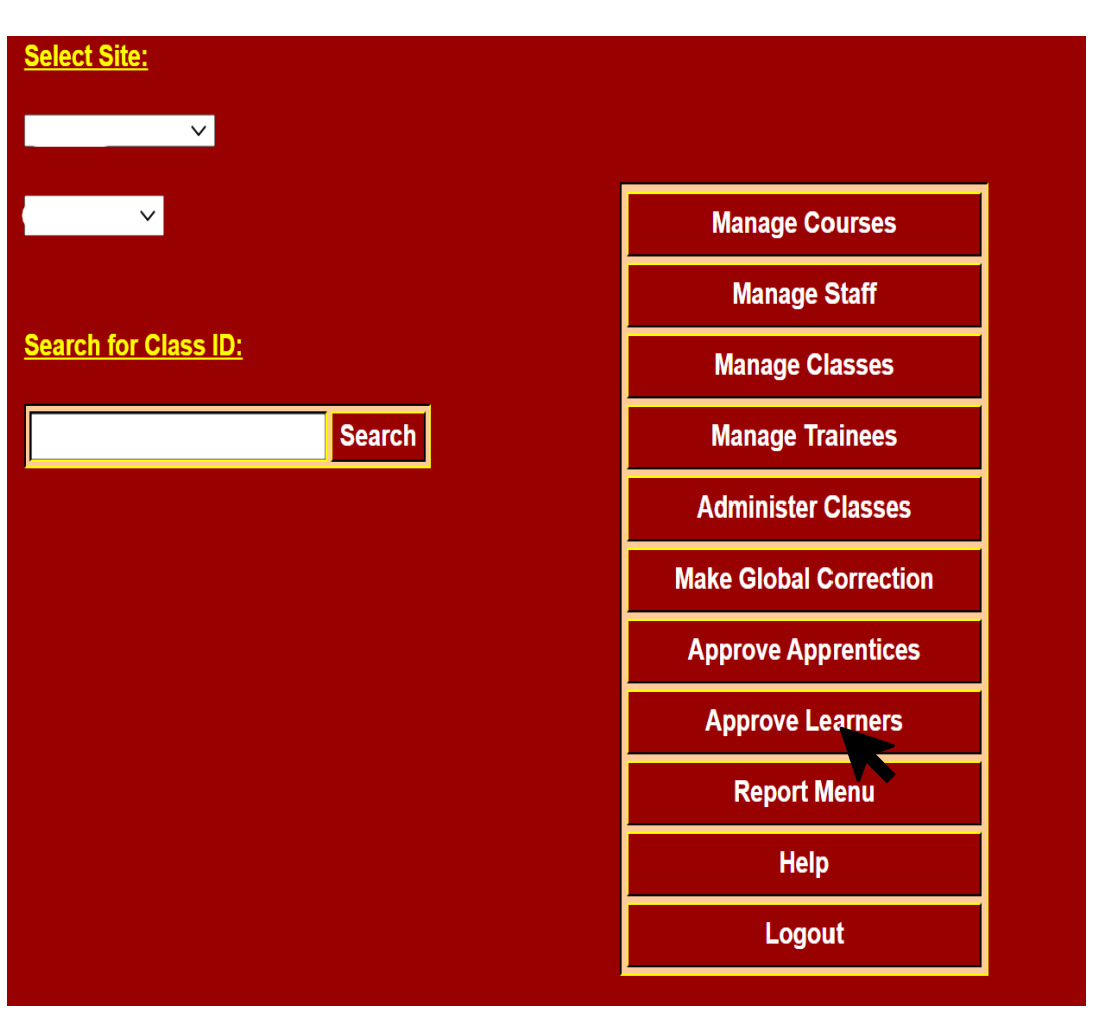

Manage Courses

Manage Staff Manage Classes

Manage Trainees

Administer Class

Global Correction

ction Approve Learners

# Approve a Class for Payment

- To approve for payment, click the Approve for Payment button next to each class.
- To confirm that the approval has been accepted the 'Approve for Payment' button will change in appearance to Approved for Payment.
- Note: In this example the current week is displayed. If you click on this button it will change to 'previous week'.

| Back to Services  |                                      |                     | FLEXTIN    |                      |
|-------------------|--------------------------------------|---------------------|------------|----------------------|
| Approval for Paym | nent for Other Learners              | t -                 |            |                      |
|                   | Pay Period: 10/01/2022 - 14          | //01/2022           | Currer     | nt Week              |
|                   | Class                                | Class Administrator | Class View | Payment              |
| 13/09/2021        | 1 31/05/2022 XXX35 VM001 () 315974   | Olivia Flanagan     | Class View | Approved for payment |
| 13/09/2021        | 1 31/05/2022 XXX35 VM002 () 315977   | Olivia Flanagan     | Class View | Approve for payment  |
| 13/09/2021        | 1 31/05/2022 XXX35 VM003 () 315048   | Olivia Flanagan     | Class View | Approve for payment  |
| 13/09/2021        | 1 31/05/2022 XXX35 VM004 (00) 315107 | Olivia Flanagan     | Class View | Approve for payment  |
| 13/09/2021        | 1 31/05/2022 XXX35 VM005 () 315896   | Olivia Flanagan     | Class View | Approve for payment  |
| 13/09/2021        | 1 31/05/2022 XXX35 VM006 (00) 315902 | Olivia Flanagan     | Class View | Approve for payment  |
| 13/09/2021        | 1 31/05/2022 XXX35 VM007 () 315909   | Olivia Flanagan     | Class View | Approve for payment  |
| 13/09/2021        | 1 31/05/2022 XXX35 VM008 (00) 315053 | Olivia Flanagan     | Class View | Approve for payment  |
| 13/09/2021        | 1 31/05/2022 XXX35 VM009 () 315898   | Olivia Flanagan     | Class View | Approve for payment  |
| 13/09/2021        | 1 31/05/2022 XXX35 VM009 (00) 315901 | Olivia Flanagan     | Class View | Approve for payment  |
| 13/09/2021        | 1 31/05/2022 XXX35 VM010 () 316402   | Olivia Flanagan     | Class View | Approve for payment  |
| 13/09/2021        | 1 31/05/2022 XXX35 VM011 () 314264   | Olivia Flanagan     | Class View | Approve for payment  |
| 13/09/2021        | 1 31/05/2022 XXX35 VM012 (00) 315987 | Olivia Flanagan     | Class View | Approve for payment  |

Manage Trainees

Administer Class

Global Correction

Approve Learners

# **Reports on TACS**

- The Report Menu allows you to view and print a variety of different Reports on the TACS system.
- Select Report Menu from the Home Page.

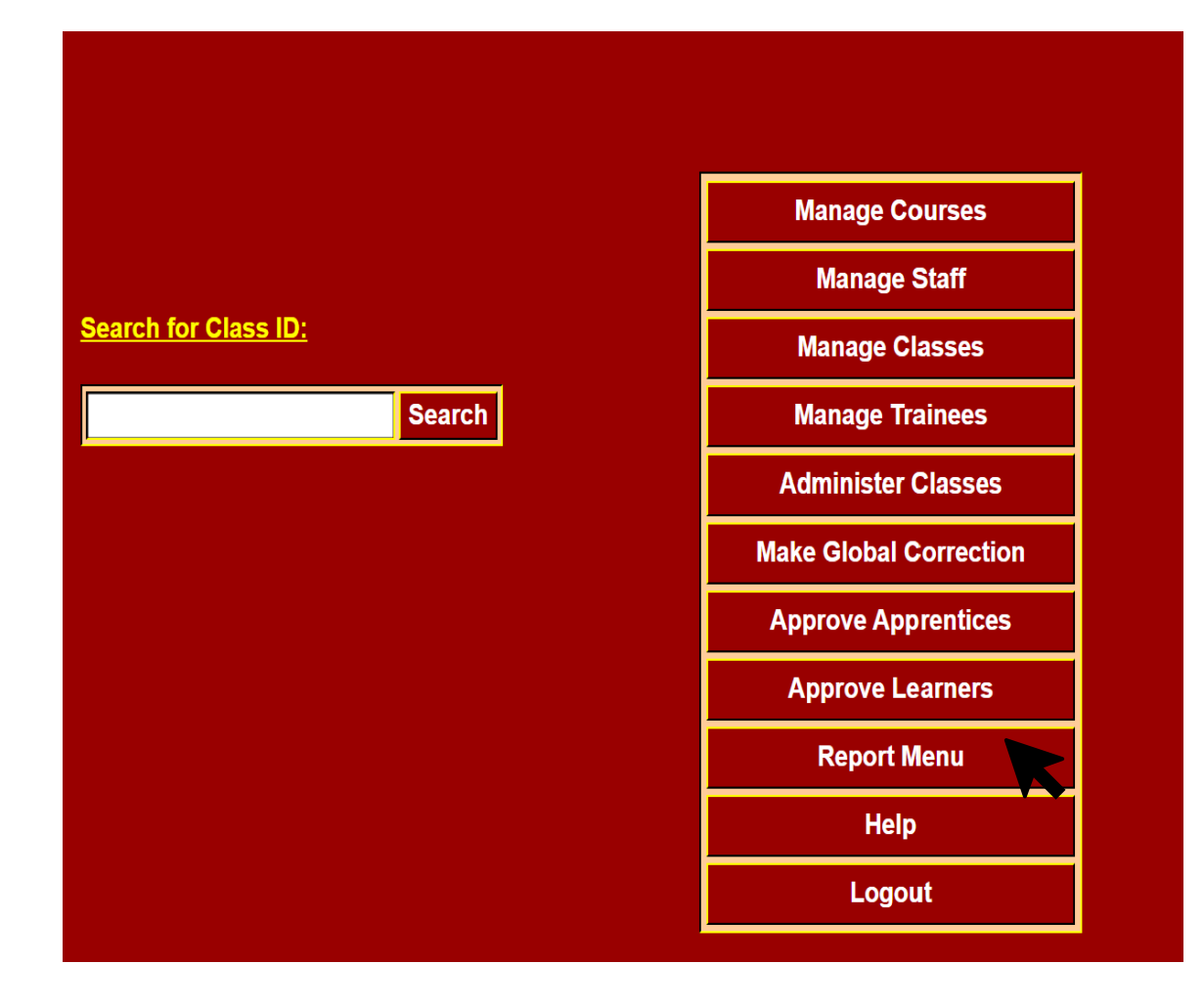

Global Correction

ction Approve Learners

# **Report Menu**

## **Reports Menu**

By selecting the **Reports Menu** option, you can view and print different reports by selecting the report you wish to view/run and clicking the **Go to Options** button.

#### Report Menu

#### Select Report:

- ACSS Postings Report
- App/Learner Audit Trail
- App/Learner Change Log Report
- App/Learner Report
- Certified Sick Leave Report
- Class Report
- Corrections Report
- Corrections Audit Report
- Course Completion Letter
- Exceptions Report
- Exported Timesheets Report
- Failed Import to TACS Report
- Lates/Infringements/Absences Report
- No Hours This Week Report
- Prior Week Adjustment Report per class
- Prior Week Adjustment Report per site
- Site Presence Report
- Summary Attendance Report
- Summary Report
- Unterminated App/Learner Report

Go To Options / Run Report

Manage Courses

Manage Staff Manage Classes

Manage Trainees

Administer Class

Global Correction

ion Approve Learners

# Let's take an example...

## **Class Reports**

- ▶ To view/print the class report click on the Class Report option.
- Click the Go To Options button.

#### Step 1

▶ Select 'Single week' or 'Multi-week'.

Manage Staff

#### Step 2

Select a week(s) that you require the report to run for. You will be able to run the report for the whole class, an individual trainee or several trainees.

#### Step 3

Once you have selected who you want the report to run for click the Run Report button.

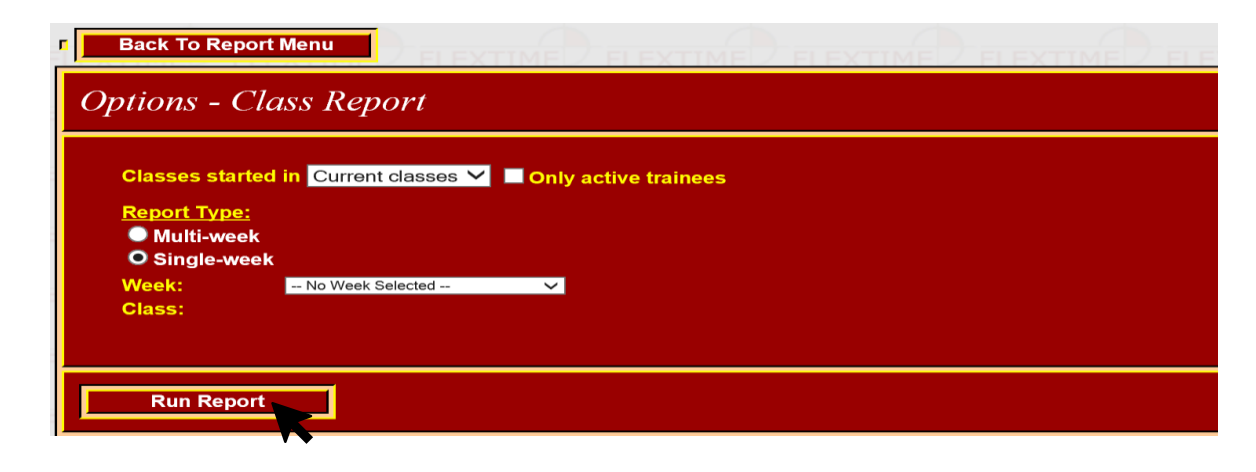

## The report will appear:

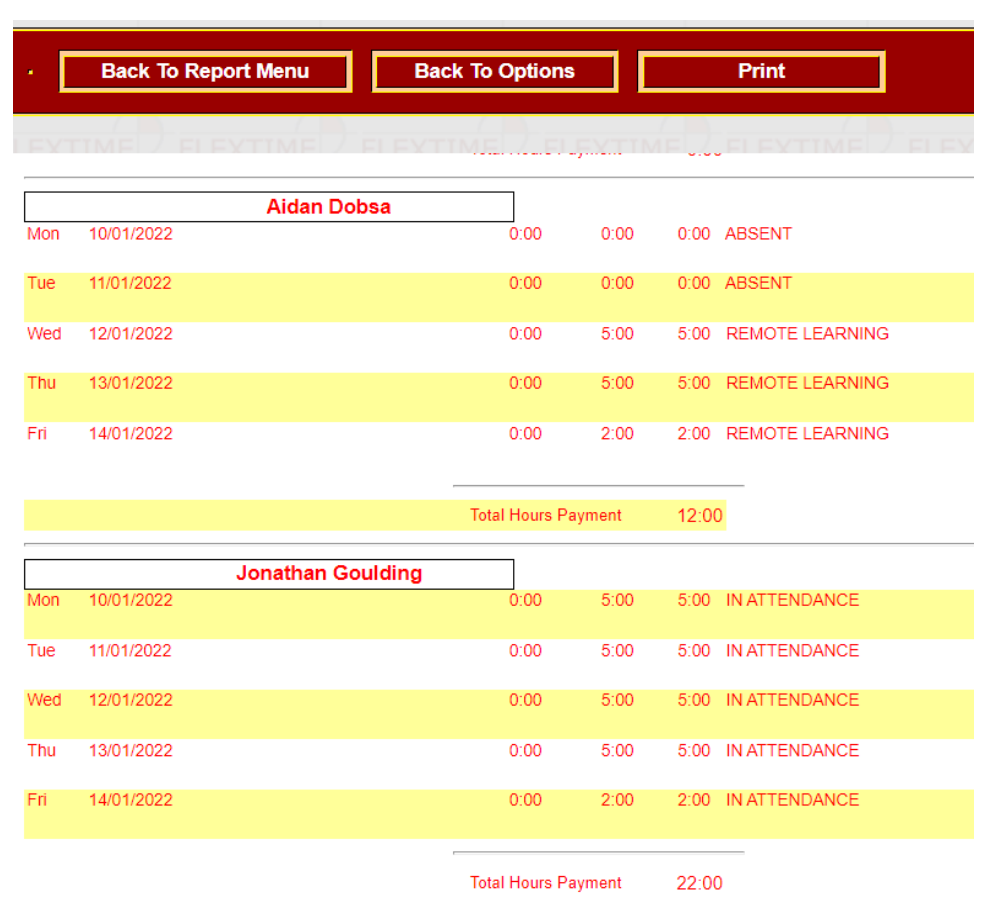

Manage Courses

Manage Classes

Manage Trainees

Administer Class

Global Correction

Approve Learners

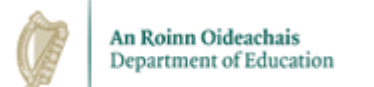

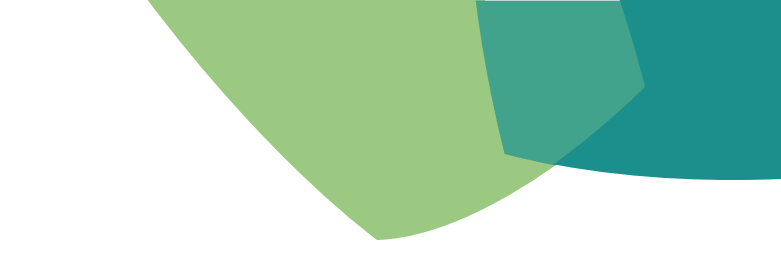

# Logging out of TACS

TACS Training

## Logout

Select the log-out button to exit the TACS system.

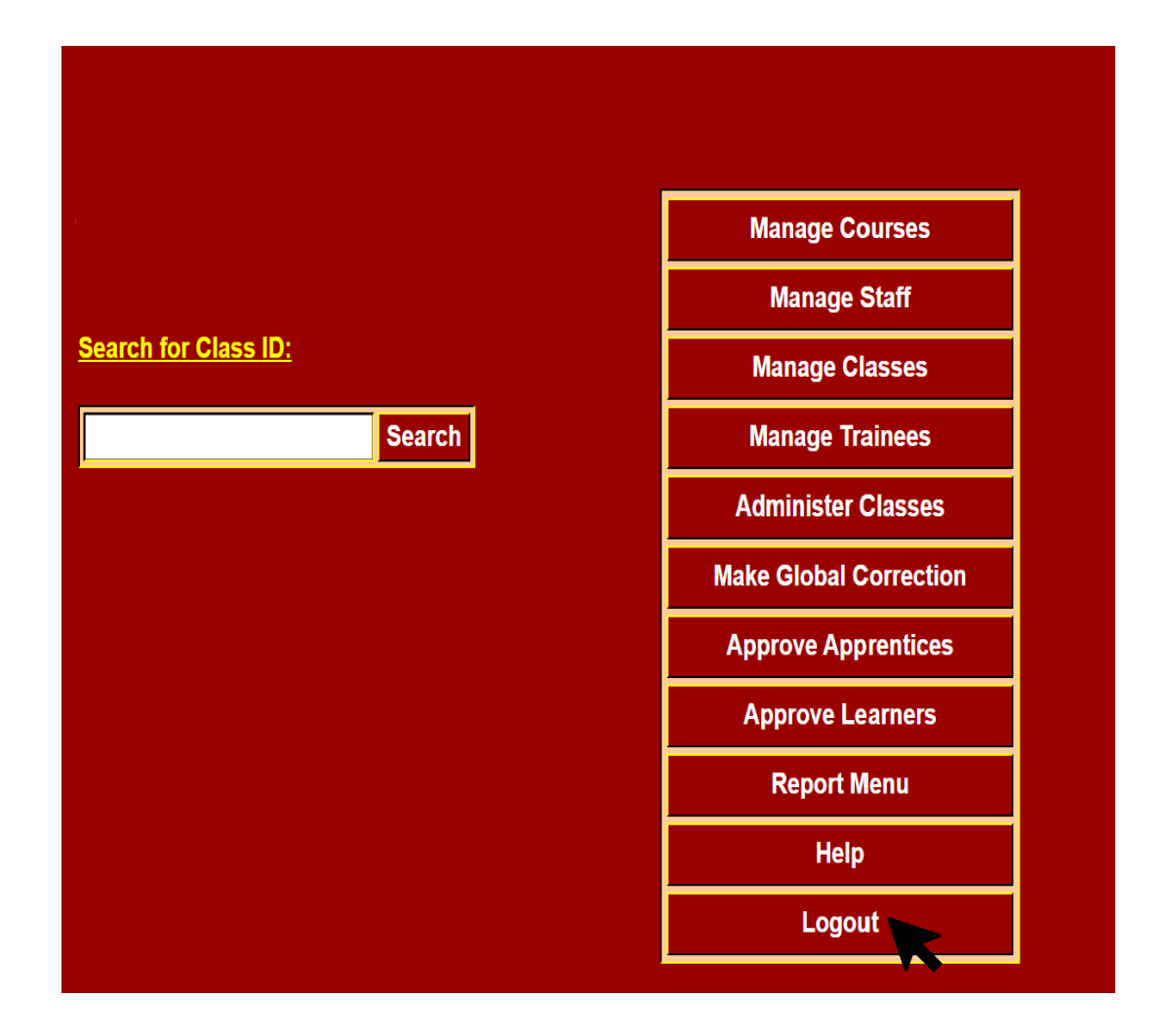

## Once selected the following screen will appear:

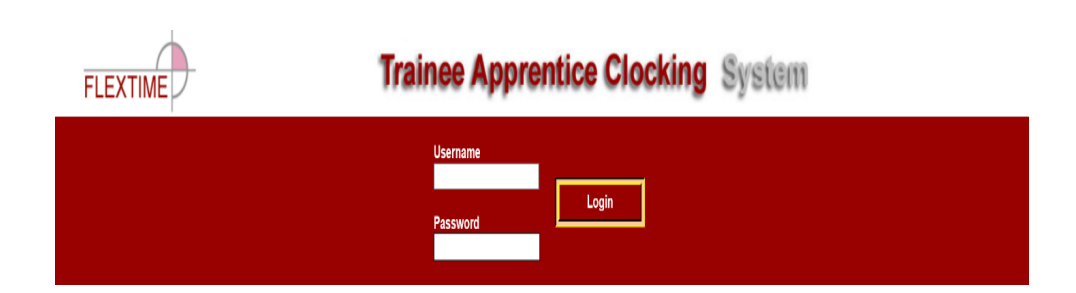

# Learner Web-browser Clocking

# Learner Web-browser Clocking

## Web-browser Clocking

- Post Go-Live, once fully tested, web-browser clocking will be made available for all Learners (and Apprentices).
- This is 'turned on' in TACS by ticking the Web-browser check-box on the Manage Classes screen. Only Regional and Site Administrators will be able to enable this functionality.
- ETB's will be provided with the TACS Web-Browser Portal link when this functionality is available.

| Selected Site:                                                               | Limeric                                      | :k                                                                                |                                                                                      |                                                    |   |
|------------------------------------------------------------------------------|----------------------------------------------|-----------------------------------------------------------------------------------|--------------------------------------------------------------------------------------|----------------------------------------------------|---|
| Course:                                                                      | Not assig                                    | Ined                                                                              |                                                                                      |                                                    | ~ |
| Start Date:                                                                  | 08/11/20                                     | 21                                                                                |                                                                                      |                                                    |   |
| End Date:                                                                    | 12/11/20                                     | 21 .                                                                              | -                                                                                    |                                                    |   |
| Class Admin:                                                                 | Not assig                                    | jned                                                                              | ~                                                                                    |                                                    |   |
| Location Code:                                                               |                                              | (2 charact                                                                        | ers)                                                                                 |                                                    |   |
| Location:                                                                    |                                              |                                                                                   | (up to 15 cha                                                                        | racters)                                           |   |
| Class ID:                                                                    |                                              |                                                                                   |                                                                                      |                                                    |   |
| B 44                                                                         |                                              |                                                                                   |                                                                                      |                                                    |   |
| Attendance<br>Admin:                                                         | Not assig                                    | jned 🗸                                                                            |                                                                                      |                                                    |   |
| Attendance<br>Admin:<br>Web Clocking:                                        | Not assig                                    | jned 🗸                                                                            |                                                                                      |                                                    |   |
| Attendance<br>Admin:<br>Web Clocking:<br>Generate<br>Timesheet:              | Not assig                                    | jned 🗸                                                                            | 1                                                                                    |                                                    |   |
| Attendance<br>Admin:<br>Web Clocking:<br>Generate<br>Timesheet:<br>Schedule: | Not assig                                    | ined V                                                                            | Devi Otari                                                                           | Devised                                            |   |
| Attendance<br>Admin:<br>Web Clocking:<br>Generate<br>Timesheet:<br>Schedule: | Not assig                                    | ned V                                                                             | Day Start                                                                            | Day End                                            |   |
| Attendance<br>Admin:<br>Web Clocking:<br>Generate<br>Timesheet:<br>Schedule: | Not assig                                    | Target<br>7:15<br>7:15                                                            | Day Start<br>8:30                                                                    | <b>Day End</b><br>15:45                            |   |
| Attendance<br>Admin:<br>Web Clocking:<br>Generate<br>Timesheet:<br>Schedule: | Not assig<br>Day<br>Mon<br>Tue               | Target           7:15           7:15           7:15                               | Day Start<br>8:30<br>8:30<br>8:30                                                    | <b>Day End</b><br>15:45<br>15:45                   |   |
| Attendance<br>Admin:<br>Web Clocking:<br>Generate<br>Timesheet:<br>Schedule: | Not assig<br>Day<br>Mon<br>Tue<br>Wed        | Target           7:15           7:15           7:15           7:15                | Day Start<br>8:30<br>8:30<br>8:30<br>8:30                                            | <b>Day End</b><br>15:45<br>15:45<br>15:45<br>15:45 |   |
| Attendance<br>Admin:<br>Web Clocking:<br>Generate<br>Timesheet:<br>Schedule: | Not assig<br>Day<br>Mon<br>Tue<br>Wed<br>Thu | Target           7:15           7:15           7:15           7:15           7:15 | Day Start           8:30           8:30           8:30           8:30           8:30 | <b>Day End</b><br>15:45<br>15:45<br>15:45<br>15:45 |   |

# Learner Web-browser Clocking

## Web-browser Clocking

- ► The Portal is web-browser based.
- The Learner's username will be their 'TACS Badge Number' and their password is their 'Registration Number'. Both numbers are automatically generated on PLSS once the Learner is transferred from PLSS to TACS / PeopleXD.

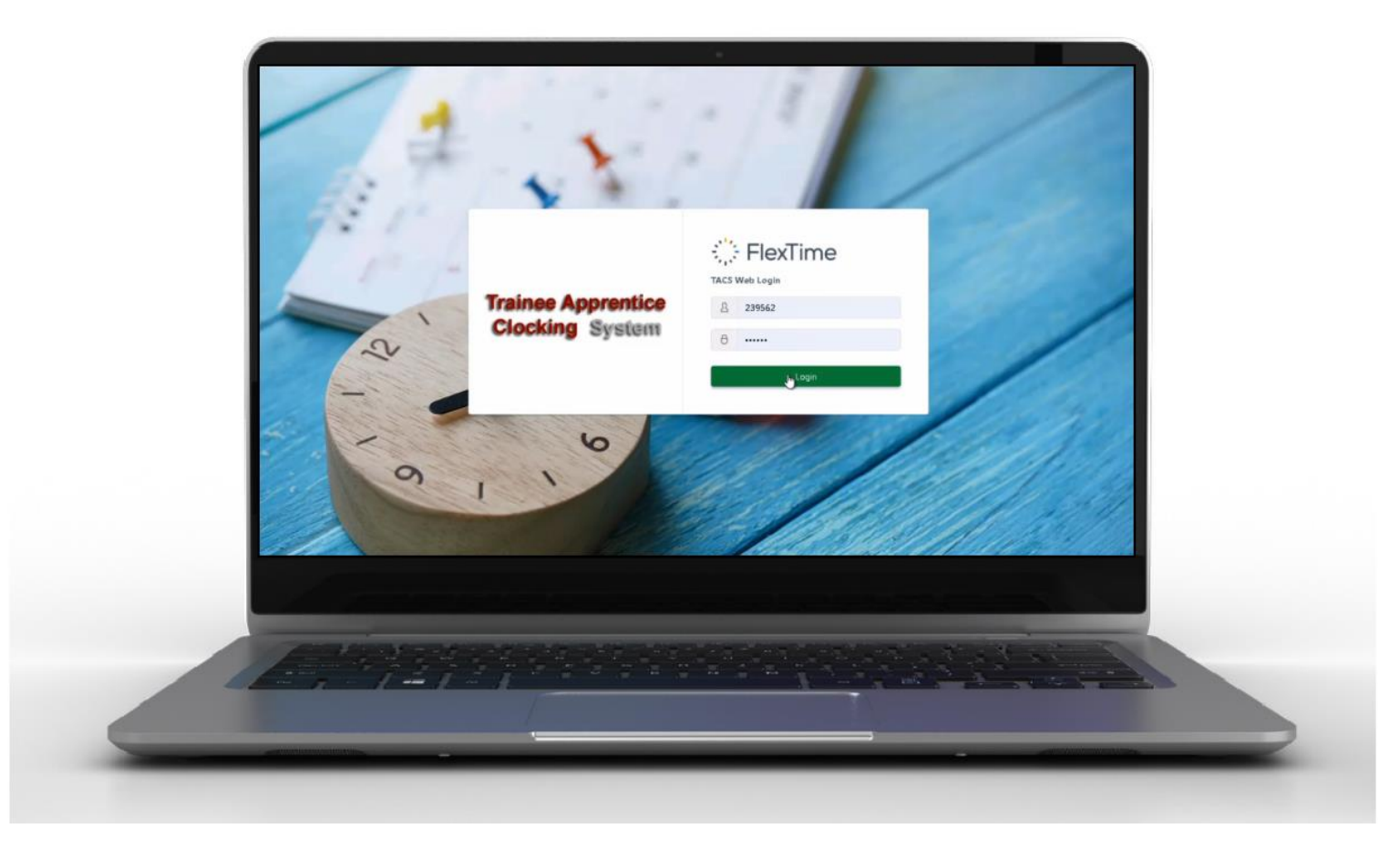
# Learner Web-browser Clocking

### **Web-browser Clocking**

- To clock-in, Learners need to log-in and click the green 'Arrive' button.
- Once clocked-in their time will start recording.

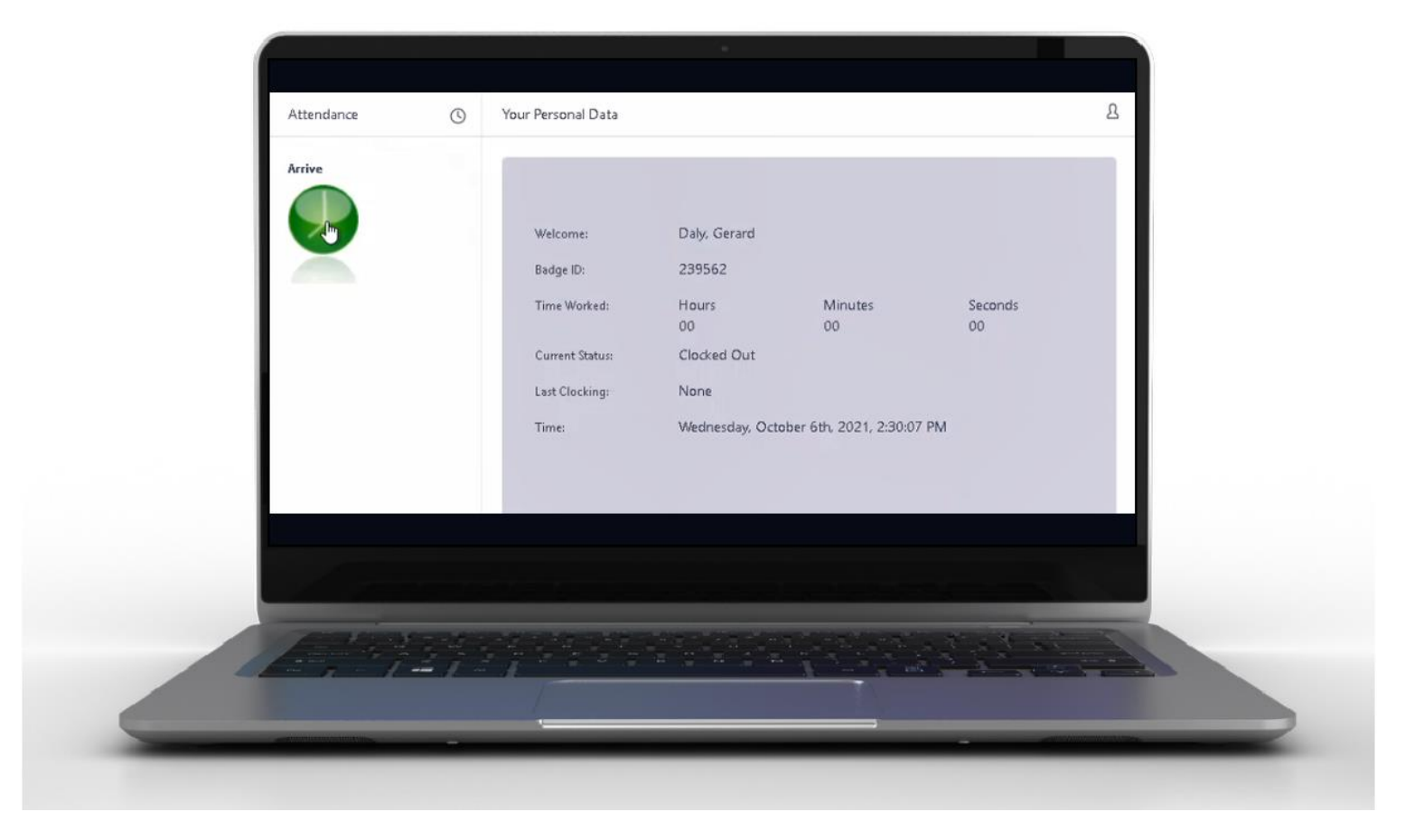

# Learner Web-browser Clocking

### Web-browser Clocking

- To clock-out, Learners need to log-in and click the red 'Depart' button.
- Once clocked-out their time will stop recording.

**Note:** Clock-out time rounds to the previous minute. E.g. 1 minute 50 seconds will round to 1 minute. 2 minutes 10 seconds will round to 2 minutes.

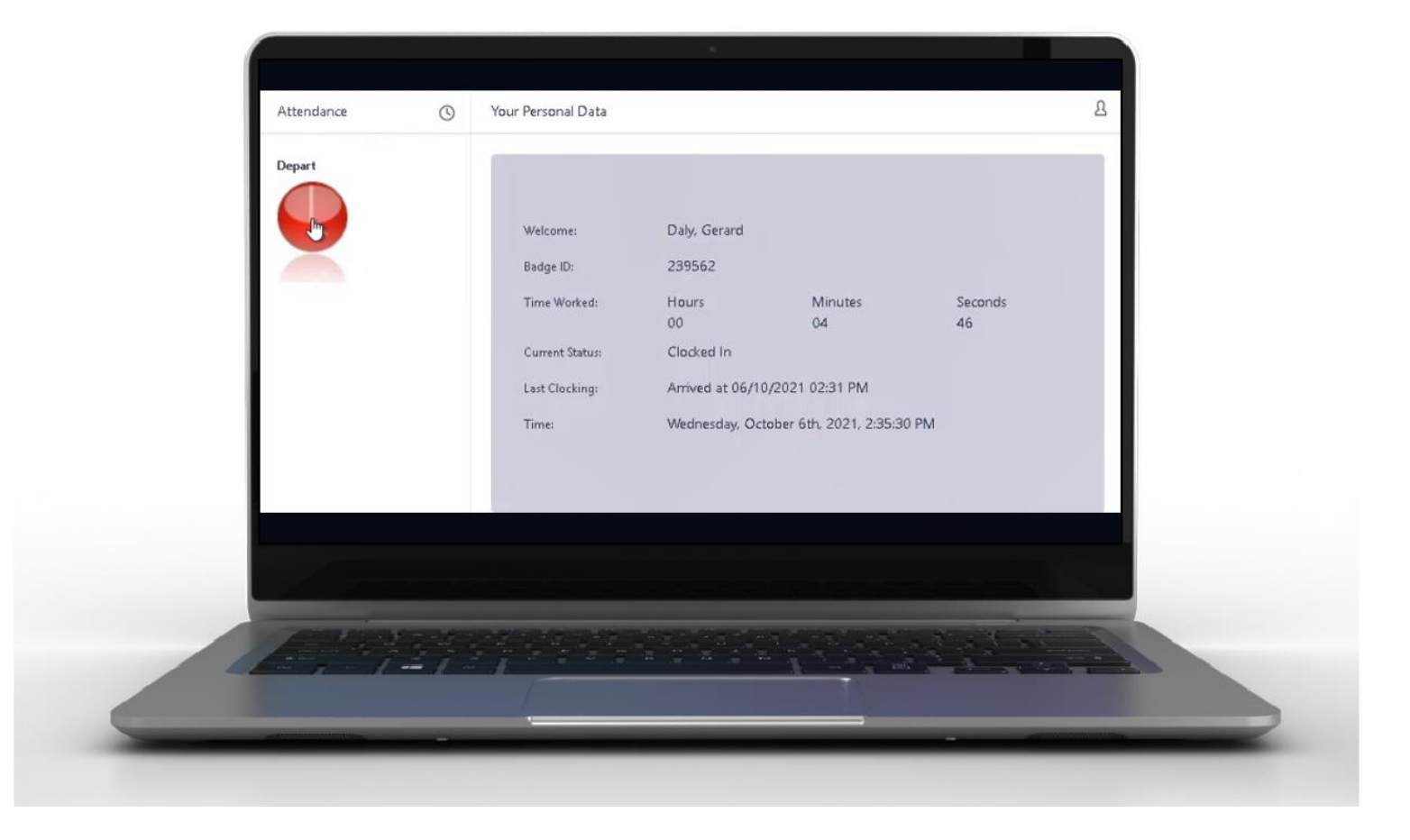

# TACS Support

# Who do I address my TACS queries to?

 All TACS related queries should be sent to the <u>Apprentice and Learner (A&L) Operations Helpdesk</u> <u>Team</u> by logging a ticket.

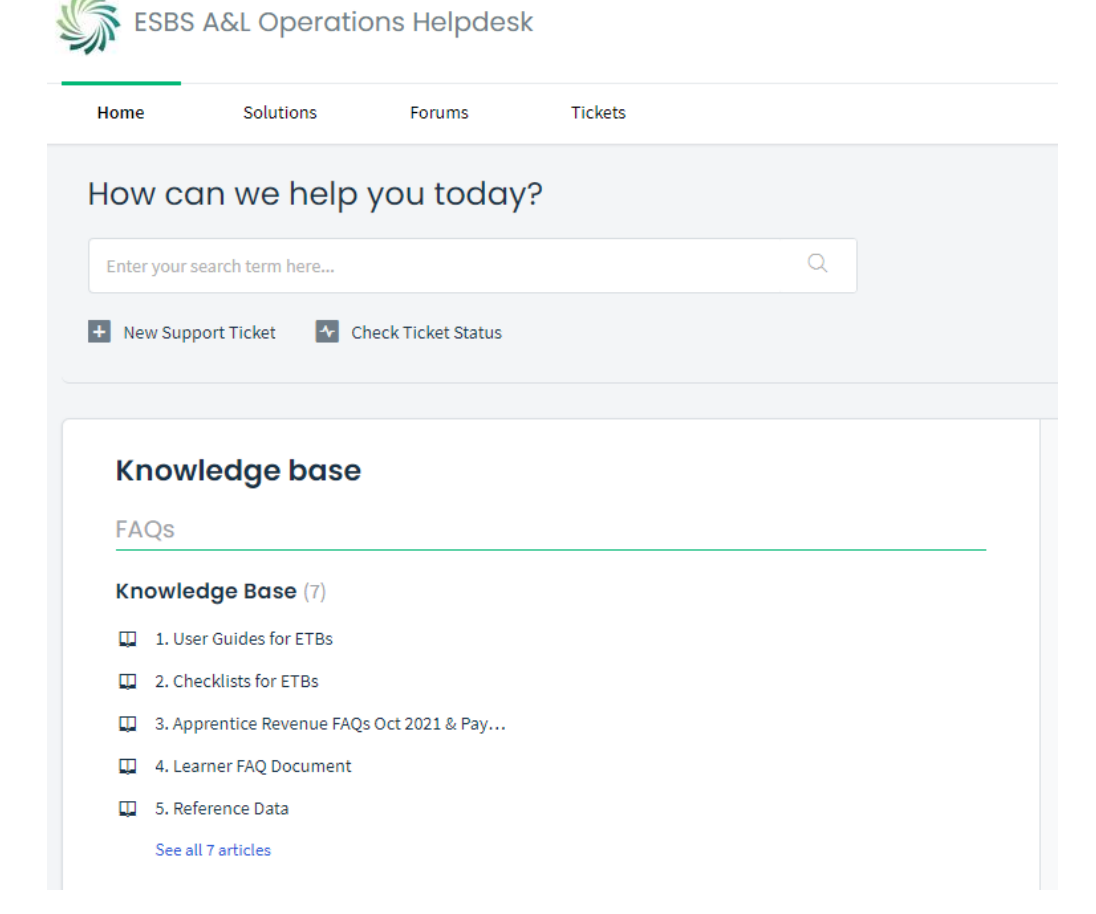

The TACS User Manual and Training Videos can be found on the Learner Payments SharePoint Site <u>here</u>. The manual can be downloaded and shared with relevant staff.

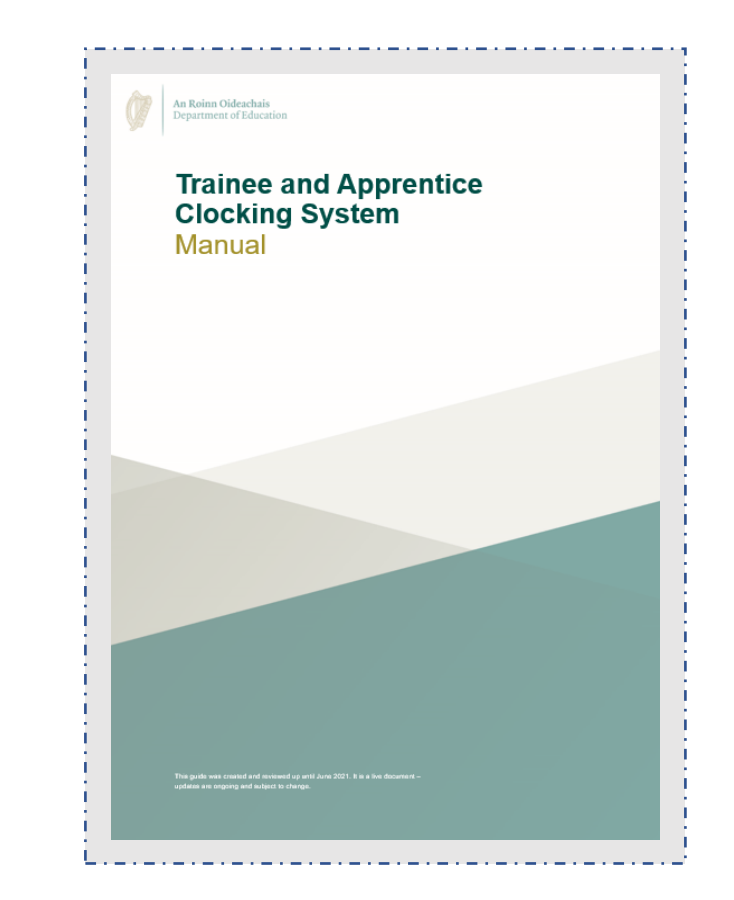

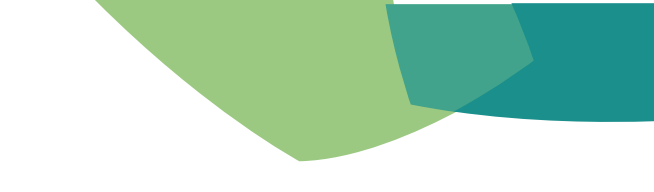

# Additional Support for ETBs What's next?

- Drop-in Clinics will be scheduled to support you during your first week using the new TACS system. We will be on hand to support you with any questions that you have.
- You will be able to Log-in to TACS and begin assigning Class Admins and spot checking courses on the 16<sup>th</sup> of February.
- On Friday 18<sup>th</sup> of February you need to update the Learners timesheet for the first time, in respect of W/c
  14<sup>th</sup> February. This week will be paid to Learners for the first time from PeopleXD on Feb 25th.
- In the meantime you should request access to SharePoint via the Helpdesk and familiarise yourself with the training material, FAQs and training videos.
- Remember on Monday 28<sup>th</sup> February you can make a Global Correction on TACS for class leave if you have classes off for mid-term break. This will save you going into each Learner's timesheet individually.

# **Questions?**

### Note:

Please email us at <u>LearnersProject@esbs.gov.ie</u> via your Transition Lead if you have any further questions after the training session.

# Appendix

# Appendix A

## **TACS** Reason Codes & Allowances – Learners

| Reason                    | Basic Allowance  | Full CDA Over 12        | Full CDA Under<br>12 | Adult Dep       | Telephone<br>Support - | Living Alone | Travel | Meal | Fuel | Accommodation |
|---------------------------|------------------|-------------------------|----------------------|-----------------|------------------------|--------------|--------|------|------|---------------|
| Cert Sick Leave           | V                | V                       | ٧                    | V               | V                      | V            | v      | V    | V    | V             |
| CSL Unpaid                | X                | X                       | X                    | X               | V                      | V            | X      | X    | V    | V             |
| Test                      | V                | V                       | V                    | V               | V                      | V            | V      | V    | V    | V             |
| Interview                 | V                | V                       | V                    | V               | V                      | V            | V      | V    | V    | V             |
| Left Early                | V                | V                       | V                    | V               | ٧                      | V            | V      | V    | V    | ٧             |
| Meeting                   | V                | V                       | V                    | V               | ٧                      | V            | V      | V    | V    | ٧             |
| Job Search                | V                | V                       | V                    | V               | V                      | V            | V      | V    | V    | V             |
| New Starter               | V                | V                       | V                    | V               | V                      | V            | V      | V    | V    | √             |
| Project Work              | V                | V                       | V                    | V               | V                      | V            | V      | V    | V    | V             |
| Flexible Program          | V                | V                       | V                    | V               | V                      | V            | V      | V    | V    | V             |
| In-Company                | V                | V                       | ٧                    | V               | V                      | V            | V      | V    | V    | V             |
| Compassionate Leave       | V                | V                       | ٧                    | V               | V                      | V            | V      | V    | V    | V             |
| Infringement              | V                | V                       | ٧                    | V               | V                      | V            | V      | V    | V    | V             |
| System Fault              | V                | V                       | ٧                    | V               | V                      | V            | V      | V    | V    | V             |
| Medical Appointment       | V                | V                       | ٧                    | V               | V                      | V            | V      | V    | V    | V             |
| Forgot to clock In/Out    | V                | V                       | V                    | V               | V                      | √            | ٧      | V    | V    | ٧             |
| External Training Support | v                | v                       | v                    | v               | v                      | v            | v      | V    | v    | v             |
| Disciplinary Deduction    | V                | V                       | ٧                    | V               | V                      | V            | v      | V    | V    | ٧             |
| Suspension                | V                | V                       | ٧                    | V               | V                      | V            | v      | V    | V    | V             |
| Privilege Day             | V                | V                       | ٧                    | V               | V                      | V            | v      | V    | V    | ٧             |
| Bank Holiday              | V                | V                       | ٧                    | V               | V                      | V            | v      | V    | V    | ٧             |
| Other                     | V                | V                       | ٧                    | V               | V                      | V            | v      | V    | V    | ٧             |
| Permitted Time Off        | V                | V                       | ٧                    | V               | V                      | V            | v      | V    | V    | ٧             |
| In Attendance             | V                | V                       | ٧                    | V               | V                      | V            | v      | V    | V    | ٧             |
| Absent                    | X                | X                       | X                    | Х               | V                      | V            | Х      | X    | V    | V             |
| Dropped Out*              | X                | X                       | X                    | Х               | V                      | V            | Х      | X    | V    | ٧             |
| Remote Learning           | V                | V                       | ٧                    | V               | V                      | V            | X      | X    | V    | V             |
| Class Leave               | V                | V                       | V                    | ٧               | V                      | V            | X      | X    | V    | V             |
| NOTE 1:                   | Allowances are o | only applicable if a lo | earner is entitled t | o them          |                        |              |        |      |      |               |
| NOTE 2:                   | Basic, CDA, ADA, | Meals & Travel are      | not paid for any r   | eason code that | has a value of 0:0     | 00           |        |      |      |               |

NOTE:3 Basic, CDA, ADA, Meals & Travel are not paid when the following reason codes are selected CSL Unpaid / ABSENT / DROPPED OUT

# Appendix B REPORTING – PLSS

| No. | Report                                                       | Details                                                                                                    | System |
|-----|--------------------------------------------------------------|----------------------------------------------------------------------------------------------------|--------|
| 1   | PeopleXD Additions                                           | This report displays the PeopleXD admin/financial information sheet for all 'On Course' transferred Learners                                                                                | PLSS   |
| 2   | Learner Age Reports (Course) & (Provider)                    | Displays Learners who will be either 16 or 18 years of age in less than 3 weeks' time for a course/ for all courses for the signed in provider                                              | PLSS   |
| 3   | Audit Trail of Changes<br>to Courses & Learner Record        | These 2 reports show all changes to Courses and Learner Records                                                                                                    | PLSS   |
| 4   | Learner Expected Finish Report (Course)<br>and (Provider)    | Displays Learners transferred to PeopleXD that are expected to finish in<br>less than 3 weeks time for a course / for all courses for the signed in<br>provider for the date range selected | PLSS   |
| 5   | Selected Course Audit Details for Transfers to TACS/PeopleXD | This report displays audit details/changes to any learner record/course that has been transferred to PeopleXD/TACS                                                                          | PLSS   |

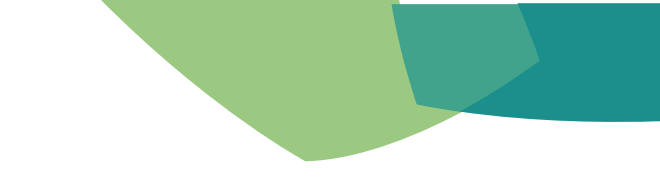

# **REPORTING – TACS**

| No. | Report                        | Details                                                                        | System |
|-----|-------------------------------|--------------------------------------------------------------------------------|--------|
| 1   | Correction Audit Trail Report | This report displays all corrections by Learners                               | TACS   |
| 2   | Summary Attendance Report     | This report details a work groups attendance by monthly percentage             | TACS   |
| 3   | Certified Sick Leave          | This report shows Cumulative Sick Leave details                                | TACS   |
| 4   | App-Learner Change Log        | This report shows changes made to Apprentice/Learner profiles on TACS          | TACS   |
| 5   | App-Learner Report            | This is in individual Learner/Apprentice Attendance Report within a date range | TACS   |
| 6   | Class Report                  | Show a full class attendance by a date range – Listed in alphabetical order    | TACS   |
| 7   | Corrections Report            | Shows any corrections made to timesheets                                       | TACS   |
| 8   | Exceptions Report             | Shows exceptions to full time and attendance                                   | TACS   |
| 9   | Failed Import                 | Provides a list of all Learners/Apprentices with incomplete transfer/<br>error | TACS   |

# **REPORTING – TACS**

| No. | Report                                       | Details                                                                                                   | System            |
|-----|----------------------------------------------|----------------------------------------------------------------------------------------------------|-------------------|
| 10  | Late-Infringements-Absences                  | Shows learners who have clocked and are outside the clocking parameters                                   | TACS              |
| 11  | Site Presence                                | Shows the admin for a site and also the Learners who have clocked in at that site                         | TACS              |
| 12  | Summary Report                               | Shows the class list by Learner and their total hours for the week, days for the week and CSL days & time | TACS              |
| 13  | Unterminated Learner                         | Shows Learners who are active on TACS and have no end date                                                | TACS              |
| 14  | No Hours/Pay This Week Report                | This report shows Apprentices/Learners who are not being paid this week                                   | TACS              |
| 15  | Exported Timesheets                          | This report includes days/hours on TACS which can be validated against<br>PeopleXD reports                | TACS              |
| 16  | Prior Week Adjustment Report by Site & Class | This report shows Prior Week Adjustments and can be run by Class ID 8 by Site                             | <sup>4</sup> TACS |
| 17  | Audit Trail Report                           | This report shows any changes made to travel, meals and accommodation details                             | TACS              |